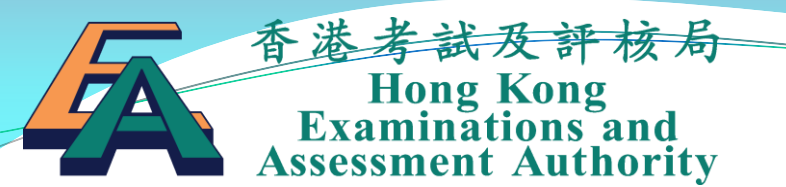

#### Hong Kong Diploma of Secondary Education School-based Assessment System (SBAS) Operation Guide

October 2018

# Overview of the SBA submission process

#### Overview of the SBA submission process

| School<br>Administrator                                                                                                    | Subject<br>Panel<br>(1 <sup>st</sup> stage)                                                                                                    | Subject<br>Teacher                                                                                                    | Subject<br>Panel<br>(2 <sup>nd</sup> stage)                                                                                                    | Principal                                                                                                    | Subject<br>Panel<br>(Last stage)                                                                                                    |
|----------------------------------------------------------------------------------------------------|----------------------------------------------------------------------------------------------------|----------------------------------------------------------------------------------------------------|----------------------------------------------------------------------------------------------------|----------------------------------------------------------------------------------------------------|----------------------------------------------------------------------------------------------------|
| <ul> <li>Create login<br/>accounts for<br/>teachers and<br/>panels</li> <li>Indicate the<br/>SBA subjects<br/>being<br/>offered in<br/>this school<br/>year</li> <li>Assign SBA<br/>subjects to<br/>panels and<br/>teachers</li> </ul> | <ul> <li>Create<br/>teaching<br/>groups</li> <li>Assign<br/>students to<br/>teaching<br/>groups</li> <li>Assign<br/>teachers to<br/>teaching<br/>groups</li> </ul> | <ul> <li>Input SBA<br/>marks<br/>(online input<br/>or batch<br/>input using<br/>the mark<br/>template)</li> <li>Endorse SBA<br/>marks of<br/>responsible<br/>teaching<br/>group(s)</li> <li>Submit SBA<br/>Marks to<br/>Panel</li> </ul> | <ul> <li>Endorse SBA<br/>marks<br/>submitted by<br/>all teachers<br/>of a subject</li> <li>If necessary,<br/>return to<br/>teacher for<br/>amendments</li> <li>Submit SBA<br/>Marks to<br/>Principal</li> </ul> | <ul> <li>Endorse SBA<br/>marks for all<br/>subjects</li> <li>If necessary,<br/>return to<br/>panel to<br/>handle</li> <li>Submit SBA<br/>Marks to<br/>HKEAA</li> </ul> | <ul> <li>Upload<br/>Student<br/>Work of all<br/>selected<br/>students</li> <li>Upload<br/>Teacher<br/>Document if<br/>required</li> </ul> |

## HKDSE Online Services www.hkdse.hkeaa.edu.hk

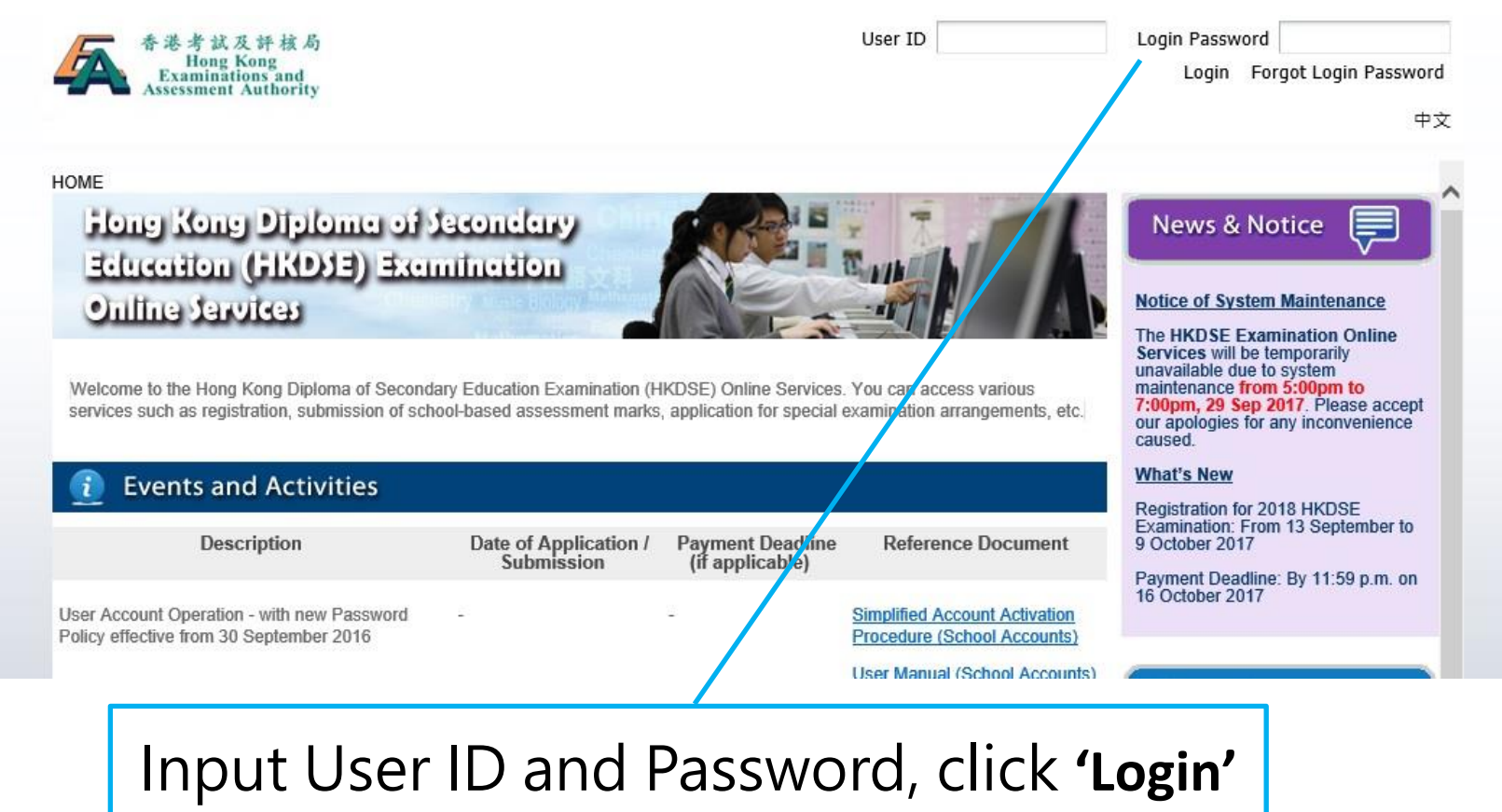

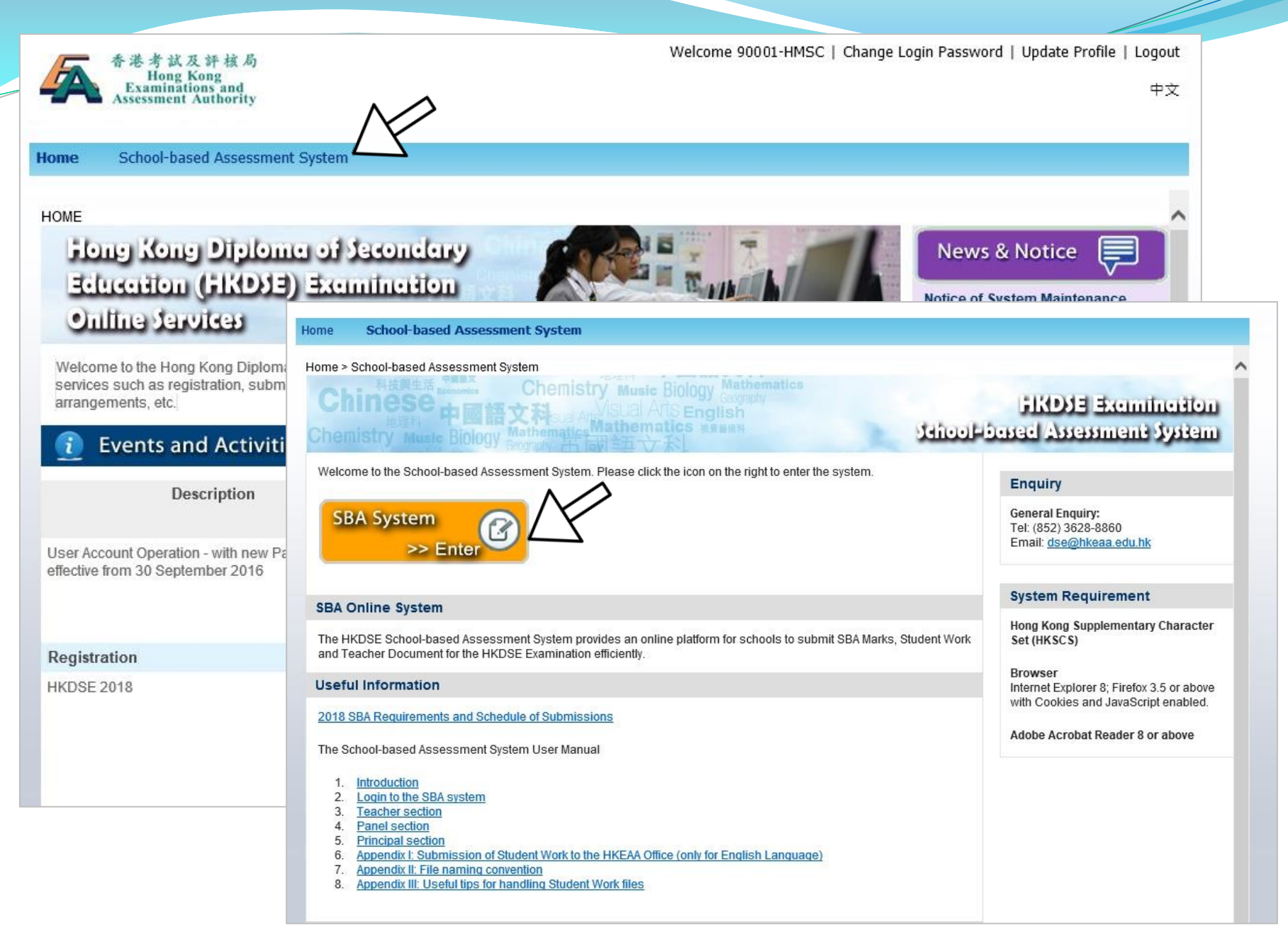

Subject Panel (1<sup>st</sup> stage)

#### Subject Panel

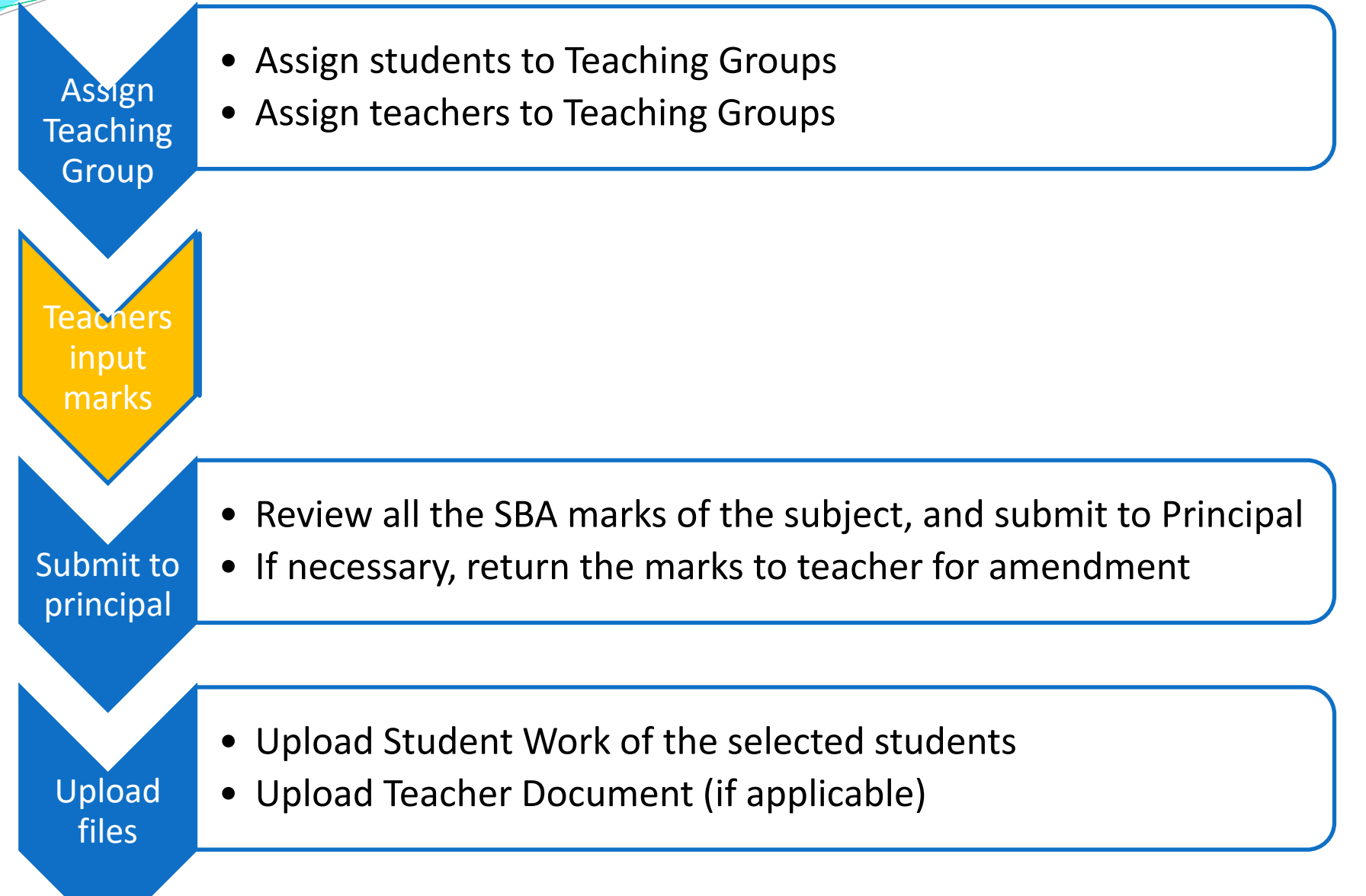

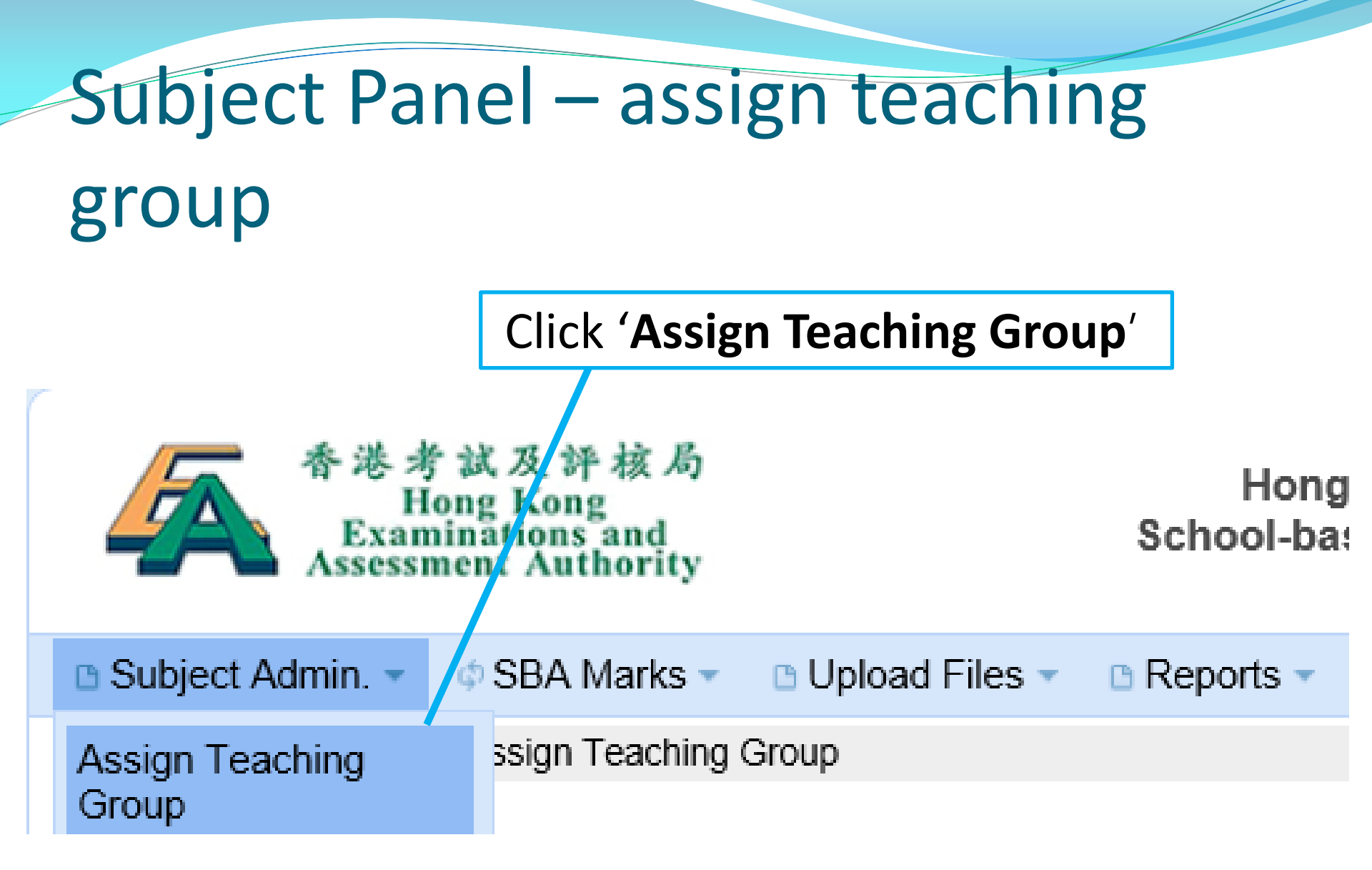

# Subject Panel – assign teaching group

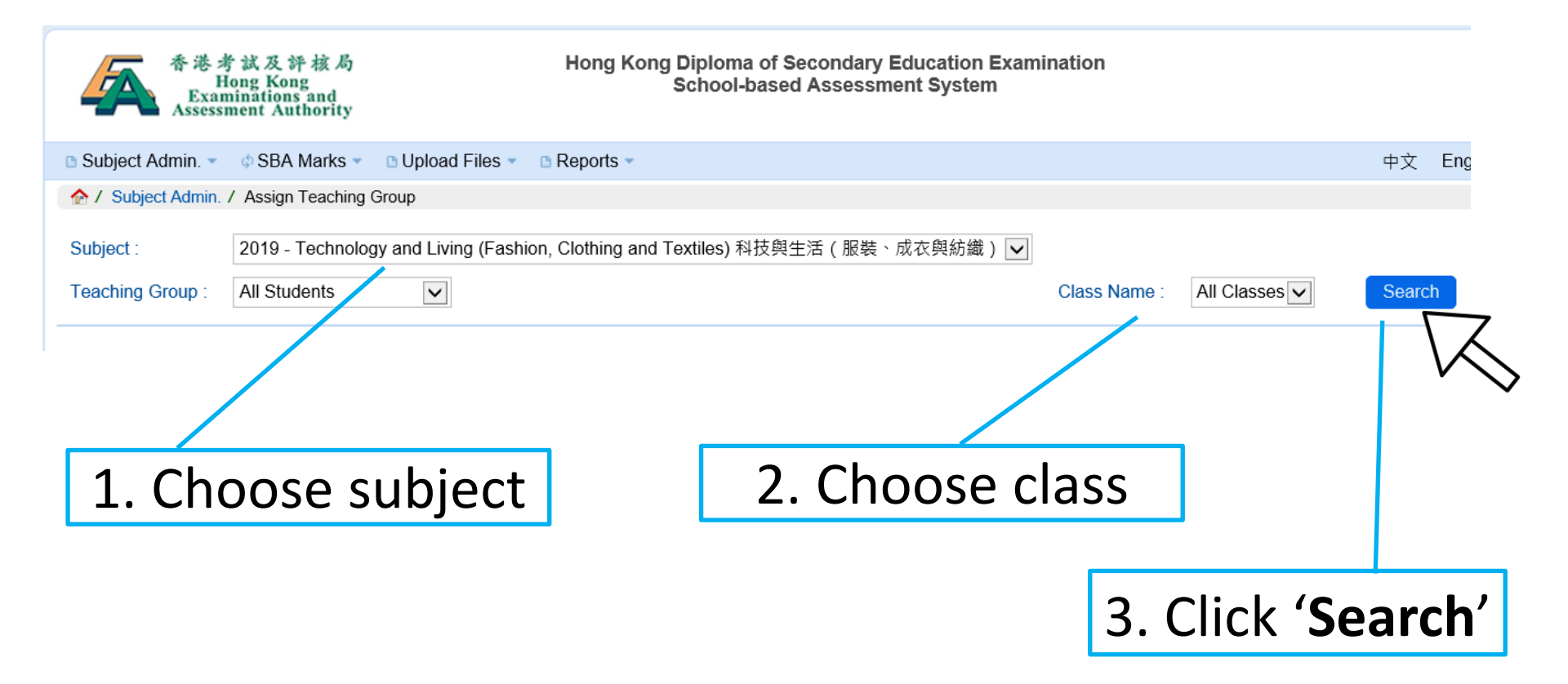

#### Subject Panel – assign teaching

#### group

| 🗅 Subject Admin. 🔻 | SBA Marks                  | 🗅 Upload Files 👻 🕒 R      | teports -                         |                      | 中文          | English 🚽   |
|--------------------|----------------------------|---------------------------|-----------------------------------|----------------------|-------------|-------------|
| 🏠 / Subject Admin. | / Assign Teaching          | Group                     |                                   |                      |             |             |
| Subject :          | 2019 - Technolo            | gy and Living (Fashion, C | Clothing and Textiles) 科技與生活(服裝、成 | 衣與紡織) 🗸              |             |             |
| Teaching Group :   | All Students               | $\checkmark$              |                                   | Class Name : All Cla | sses 🗸 Sear | :h          |
| Assign » U         | nassign » Swi<br>lent(s) 3 | tch Group » Rename        | e Group »                         | 4. Choose st         | udents      |             |
| Class              | Name 🔺                     | Class No 🖨                | Doc. No 🗢                         | Student Name 🗢       | Teach       | ing Group 🖨 |
|                    | 6A                         | 3                         | TESTSUBJECTS003                   | TEST SUBJECT S003    | [un         | assigned]   |
|                    | 6A                         | 4                         | TESTSUBJECTS004                   | TESTSUBJECT S004     | [un         | assigned]   |
|                    | 6B                         | 1                         | TESTSUBJECTS005                   | TEST SUBJECT S005    | [un         | assigned]   |

5. Click 'Assign'

- Student data automatically retrieved from the registration system
- All student data should be correct, no need for the school to follow up

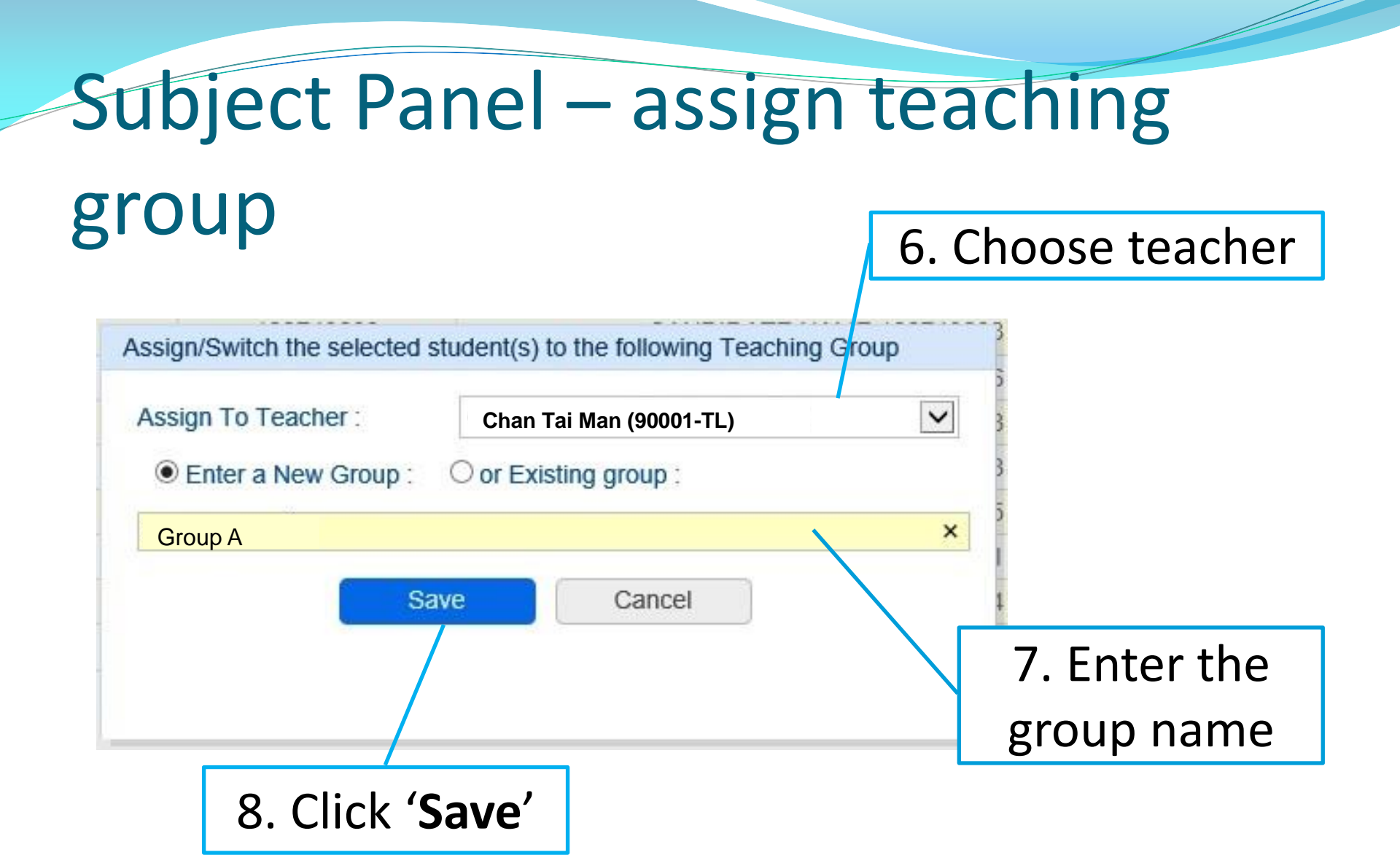

# Subject Teacher

#### Subject Teacher

Subject Panel assigns Teaching Groups

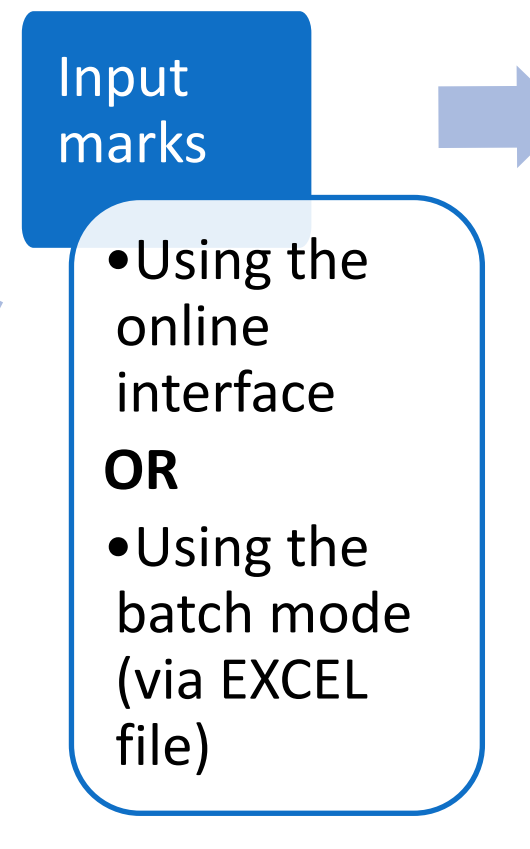

Submit marks to Panel

> In case the Subject Panel rejects the marks, update and re-submit the marks

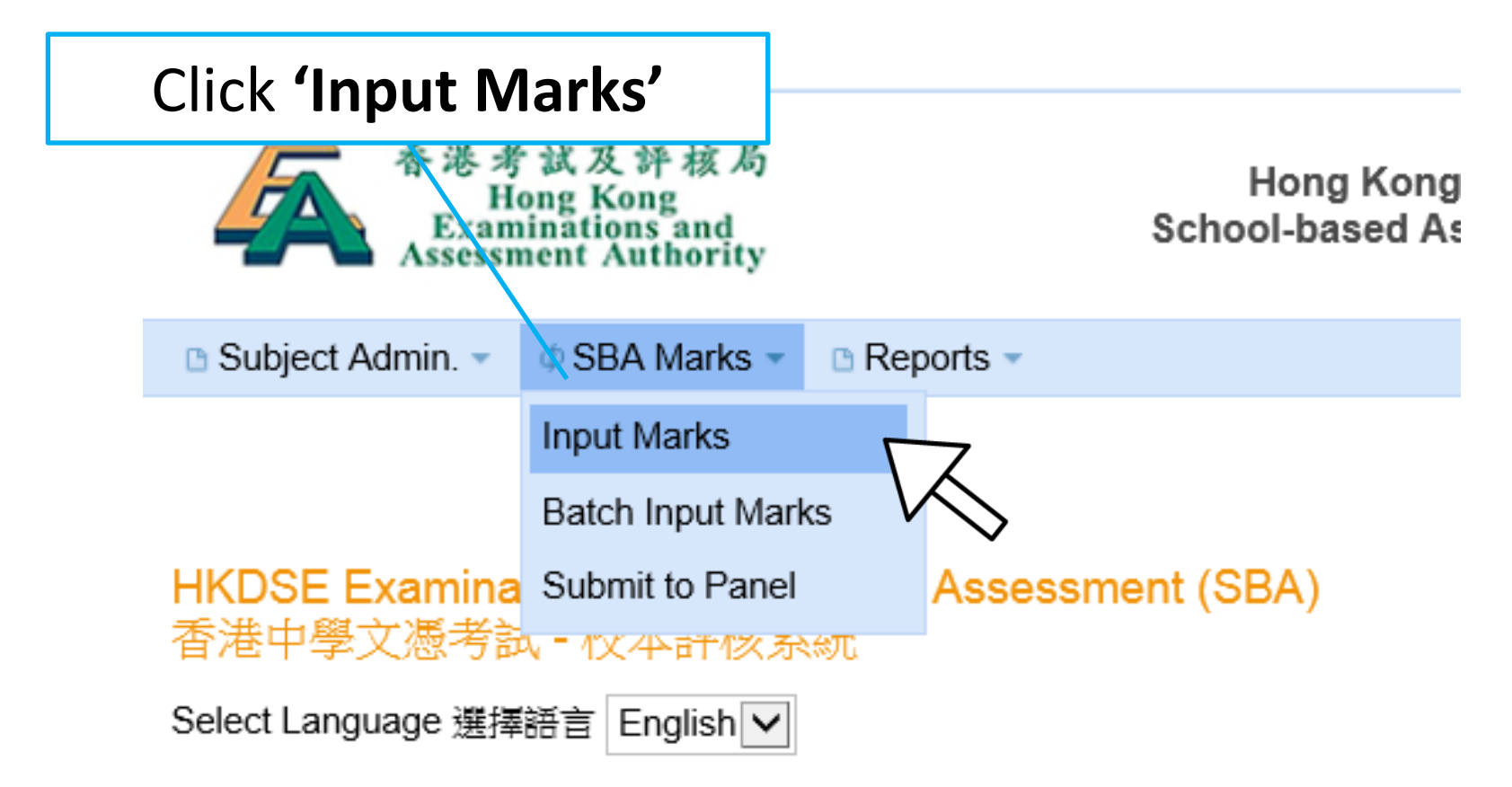

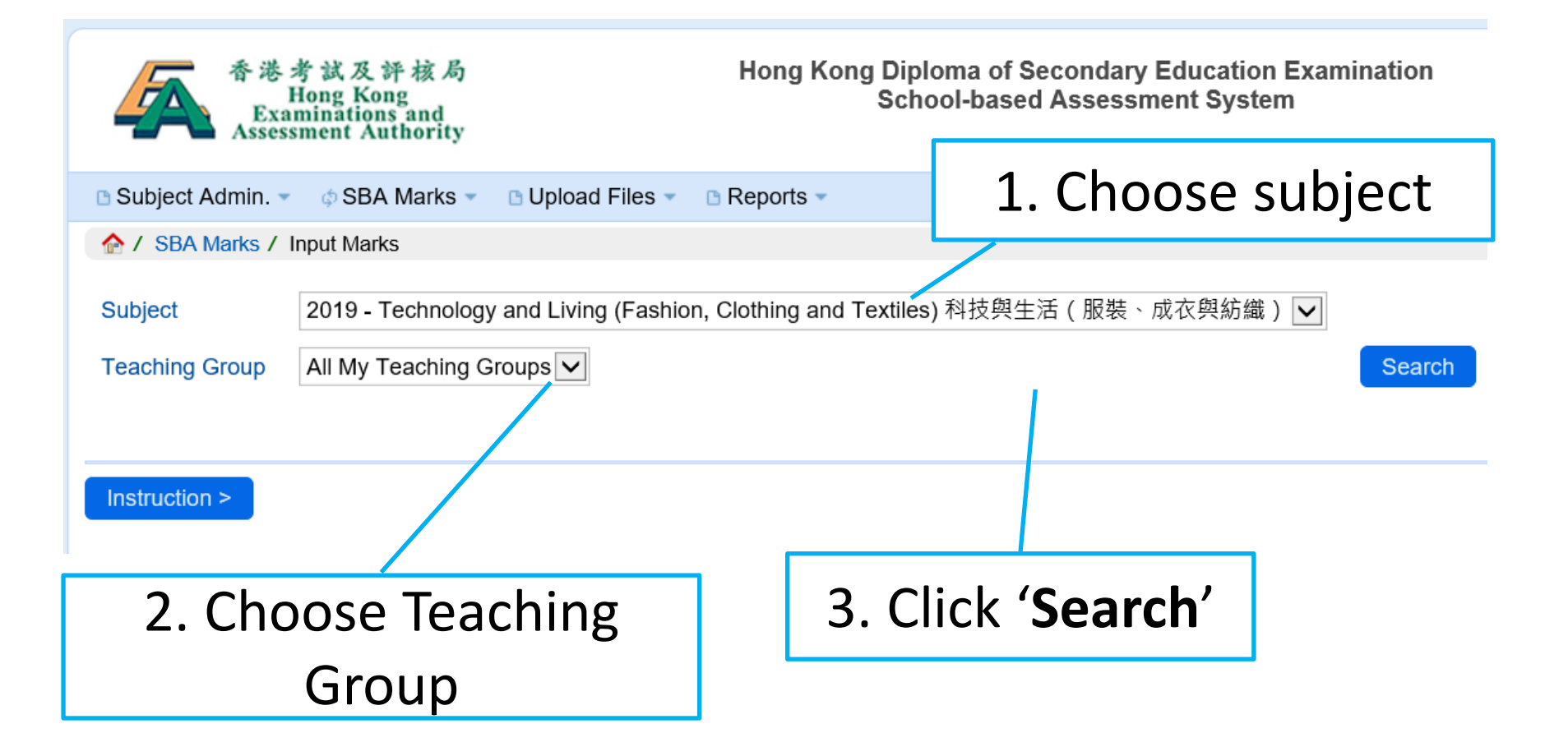

| B Subjec              | ect Admin SBA I<br>BA Marks / Input Marks<br>t 2019 - Te<br>ng Group All My Te | Marks - Dup<br>echnology and L<br>eaching Groups | oad Files - B<br>iving (Fashion, C | Reports  Clothing and T                | <ul> <li><sup>'</sup> R 」 : if the student is a</li> <li>repeater</li> <li><sup>Γ</sup> T 」 : if the student is a</li> <li>transfer student</li> </ul> |
|-----------------------|--------------------------------------------------------------------------------|--------------------------------------------------|------------------------------------|----------------------------------------|----------------------------------------------------------------------------------------------------|
| Instruc<br>Total nu   | tion > Show / Hide<br>umber of student(s): 3                                   | e Columns                                        | Check Completio                    | n of Mark Inpu                         | t<br>Project /                                                                                                    |
| Class<br>Name <b></b> | Student Name (Eng) 🜩                                                           | R/T O (                                          | Prescribed<br>Task<br>(0 - 20)     | Design Folio -<br>Proposal<br>(0 - 20) | Mark input should be an integer                                                                                                    |
| 6A/3                  | TEST SUBJECT S003                                                              |                                                  |                                    |                                        | wark input should be an integer                                                                                                    |
| 6A/4                  | TESTSUBJECT S004                                                               |                                                  |                                    |                                        | within the mark range;                                                                                                    |
| 6B/1                  | TEST SUBJECT S005                                                              |                                                  | 3                                  |                                        | E= Exemption;                                                                                                    |
| Sa                    | ave                                                                            | 11                                               |                                    | 1                                      | F= Fail to submit;<br>P= Plagiarism                                                                                                    |

| 🗅 Subje                | ect Admin. 👻 🌼 SBA          | Marks 🔻   | 🕒 Uploa          | dFiles 🔻 🕒                     | Reports 🔻                                          |                         |
|------------------------|-----------------------------|-----------|------------------|--------------------------------|----------------------------------------------------|-------------------------|
| 🏫 / S                  | BA Marks / Input Mark       | S         |                  |                                |                                                    |                         |
| Subjec                 | t 2019 - T                  | echnology | and Livir        | ng (Fashion, C                 | lothing and Te                                     | xtiles) 科技與生活(服裝、成衣與    |
| Teachi                 | ng Group All My T           | eaching G | roups 🗸          | ]                              |                                                    |                         |
|                        |                             |           |                  |                                |                                                    |                         |
| Instruc                | ction > Show / Hid          | e Columns | s Che            | eck Completio                  | n of Mark Input                                    |                         |
| Total nu               | umber of student(s): 3      |           |                  |                                |                                                    | Click (Chack Completion |
| Class<br>Name <b>≑</b> | Student Name (Eng) <b>≑</b> | R/T       | Lang<br>OO<br>EC | Prescribed<br>Task<br>(0 - 20) | Project)<br>Design Folio -<br>Proposal<br>(0 - 20) | of Mark Input' to check |
| 6A/3                   | TEST SUBJECT S003           | ~         | ⊖ ●<br>E C       | 16                             | 15                                                 | whether the marks for   |
| 6A/4                   | TESTSUBJECT S004            | RV        | ⊖ ●<br>E ℃       | R                              | R                                                  | all students have been  |
| 6B/1                   | TEST SUBJECT S005           | ~         | ⊖ ●<br>E C       | 17                             | 15                                                 | entered                 |
|                        |                             |           |                  |                                |                                                    |                         |

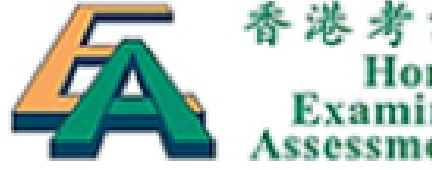

香港考試及評核局 Hong Kong Examinations and Assessment Authority

Hong Kong [ School-based Ass

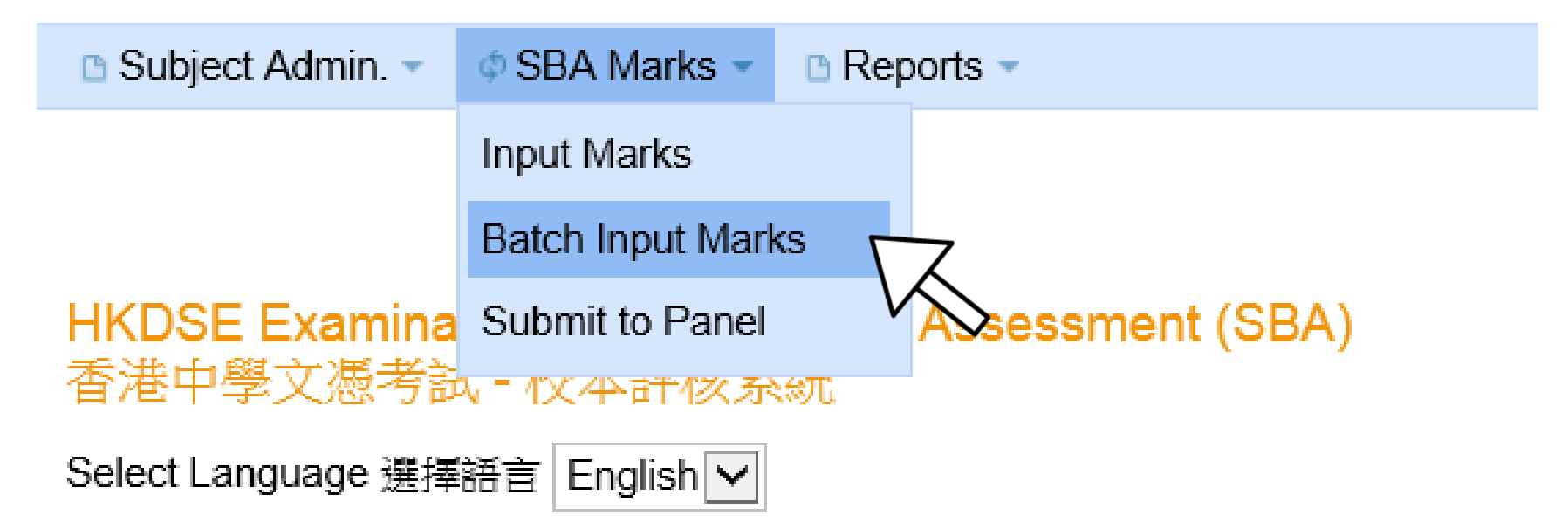

| 香港考試及評核,<br>Hong Kong<br>Examinations and<br>Assessment Authorit       | ട<br>y                  | Hong Kong Diploma of Secondary Education Examir<br>School-based Assessment System  |
|------------------------------------------------------------------------|-------------------------|------------------------------------------------------------------------------------|
| 🕒 Subject Admin. 👻 🧔 SBA Mark                                          | s 🔹 🗈 Upload Files 💌    | Reports •                                                                          |
| A SBA Marks / Batch Input Mark                                         | S                       |                                                                                    |
| Subject :<br>Upload Mark File :<br>(xls or xlsx only)<br>Instruction » | nology and Living (Fash | hion, Clothing and Textiles) 科技與生活(服裝、成衣與紡織) ✔<br>瀏覽 Upload Download Mark Template |
| 1. Choose su                                                           | ıbject                  | 2. Download Mark                                                                   |
|                                                                        |                         | Template                                                                           |

#### 3.Input marks in the EXCEL file

|    | F20   |       | ▼ (= <i>f</i> x |                     |              |              |           |          |            |         |
|----|-------|-------|-----------------|---------------------|--------------|--------------|-----------|----------|------------|---------|
|    | A     | В     | С               | D                   | E            | F            | G         | Н        | I          |         |
|    | Class | Class | Doc No.         | Teaching Group Name | Student Name | Student Name | R/T       | Language | Prescribed | Project |
|    | Name  | No.   |                 |                     | (Eng)        | (Chi)        | (R, T, or | Medium   | Task       |         |
| 1  | -     | -     | -               | ·                   | <b>•</b>     | <b>•</b>     | blank) 💌  | (C or E) | (0 - 20) 💌 |         |
| 2  | 6A    | 3     | TE00325631      | Α                   | Chung Man Fo |              |           | С        | 16         | 15      |
| 3  | 6A    | 4     | TE00325620      | Α                   | Ying Yu Hao  |              | R         | С        |            |         |
| 4  | 6B    | 1     | TE00327820      | Α                   | Xue Sue      |              |           | С        | 17         | 15      |
| 5  |       |       |                 |                     |              |              |           |          |            |         |
| 6  |       |       |                 |                     |              |              |           |          |            |         |
| 7  |       |       |                 |                     |              |              |           |          |            |         |
| 8  |       |       |                 |                     |              |              |           |          |            |         |
| 9  |       |       |                 |                     |              |              |           |          |            |         |
| 1( | 0     |       |                 |                     |              |              |           |          |            |         |
| 1  | 1     |       |                 |                     |              |              |           |          |            |         |

🩋 Batch Input Marks - Internet Explorer

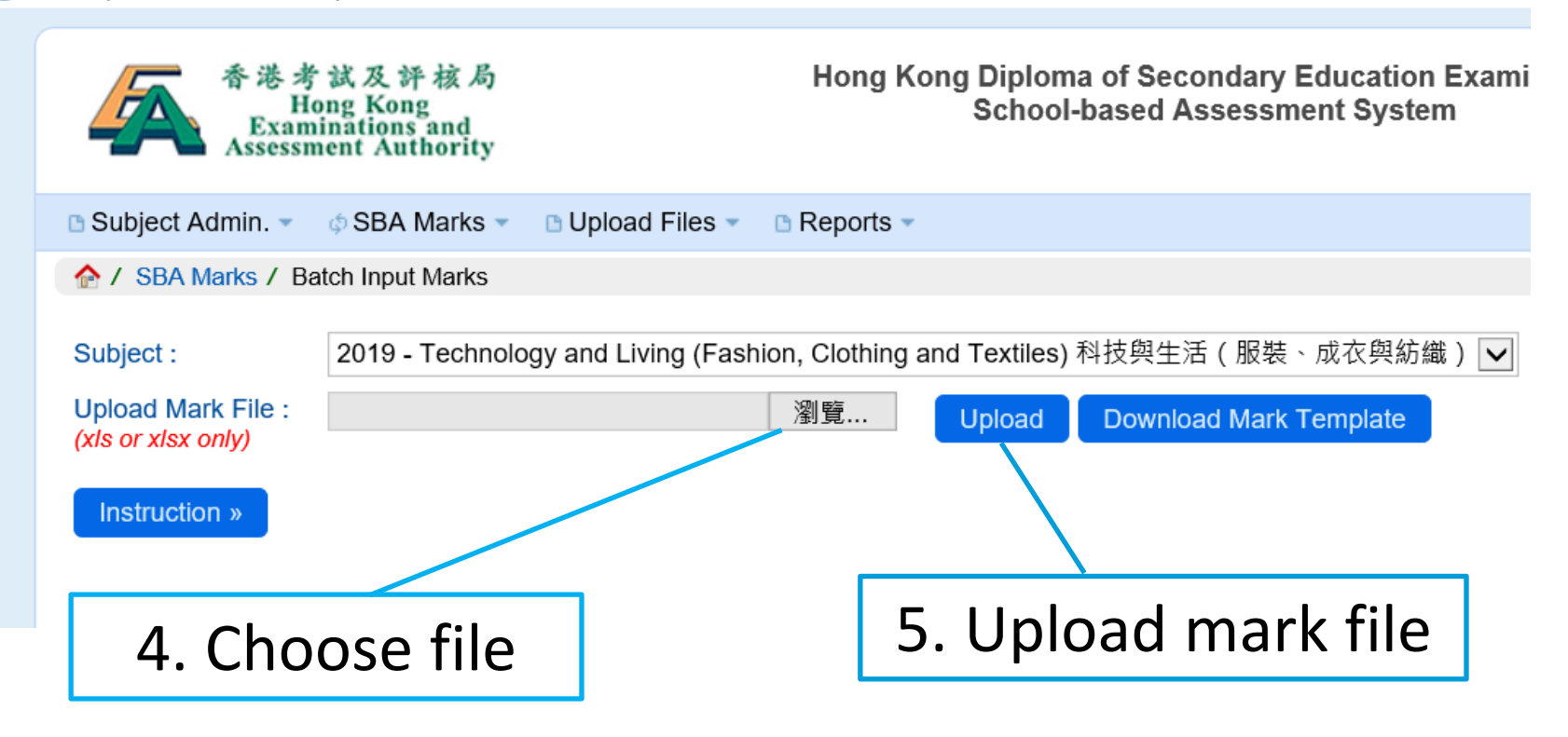

| 🖪 Subi       | ect Admin                    | SBA M                    | larks 👻 📑 Upload Files 👻   |                          |           |                           |                                                |                                                                     |
|--------------|------------------------------|--------------------------|----------------------------|--------------------------|-----------|---------------------------|------------------------------------------------|---------------------------------------------------------------------|
| ▲ Cuby       | BA Marks /                   | Batch Input I            | Marks / Preview            | 6.                       | Conf      | irm bat                   | ch inpu                                        | ıt marks                                                            |
| Subjec       | ct:                          | 2019 - Tec               | hnology and Living (Fashio | on <mark>, olounn</mark> | g and rea |                           |                                                |                                                                     |
| Teach        | er Name :                    | Chan Tai Ma              | n (90001-ChanTM)           |                          |           |                           |                                                |                                                                     |
| Con          | firm Batch I                 | Input Marks              | Cancel                     | nload Erroi              | Report    |                           |                                                |                                                                     |
| Total n      | umber of st                  | tudents: 3               | Show / Hide Columns        |                          |           |                           |                                                |                                                                     |
| Row<br>No. 🔶 | Error<br>Details <del></del> | Class<br>Name /<br>No. ✦ | Student Name (Eng) 🜩       | R/T                      | Lang      | Prescribed Task<br>(0-20) | Project / Design<br>Folio - Proposal<br>(0-20) | Project / Design<br>Folio - Realisation<br>and Evaluation<br>(0-20) |
| 2            |                              | 6A / 3                   | TEST SUBJECT S003          |                          | Chinese   | 16                        | 20                                             | 10                                                                  |
| 3            |                              | 6A / 4                   | TESTSUBJECT S004           | R                        | Chinese   |                           |                                                | 16                                                                  |
| 4            |                              | 6B / 1                   | TEST SUBJECT S005          |                          | Chinese   | 18                        | 15                                             | 13                                                                  |

Confirm Batch Input Marks

Cancel

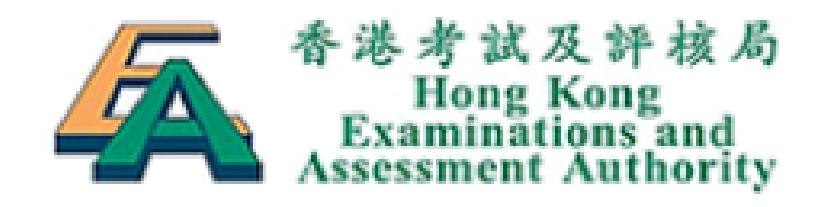

Hong Kong School-based As

| 🗅 Subject Admin. 🔻 | SBA Marks                              | 🗅 Rep    | oorts 👻          |
|--------------------|----------------------------------------|----------|------------------|
|                    | Input Marks                            |          |                  |
|                    | Batch Input Mark                       | s        |                  |
| HKDSE Examina      | Submit to Panel                        | $\nabla$ | Assessment (SBA) |
| 香港中學文憑考訪           | 1、1、1、1、1、1、1、1、1、1、1、1、1、1、1、1、1、1、1、 |          |                  |
| Select Language 選擇 | 語言 English 🗸                           |          |                  |

|                  |                                                                    |                              | 1.0                        | Choo                     | se s                                     | ubje          | ct                         |                 | 2.Click                | : 'S | Sear    | ch'         |
|------------------|--------------------------------------------------------------------|------------------------------|----------------------------|--------------------------|------------------------------------------|---------------|----------------------------|-----------------|------------------------|------|---------|-------------|
|                  |                                                                    |                              |                            |                          |                                          |               |                            |                 |                        |      |         |             |
| 🗅 Subje          | ct Admin. 🔻 🛛                                                      | \$SBA Marks                  | <ul> <li>Dpload</li> </ul> | Files 🔻 🗅 R              | leports -                                |               |                            |                 |                        | 中文   | English | 🕌 Exit      |
| 🏫 / SE           | BA Marks / Sub                                                     | mit to Panel                 |                            |                          |                                          |               |                            |                 |                        |      |         |             |
| Exam \           | /ear / Subject :                                                   | 2019 - Te                    | chnology and               | Living (Fashio           | on, Clothing                             | and Textiles) | 科技與生活                      | 舌 ( 服裝、成衣與紡     | 織) 🔽 Search            |      |         |             |
| Exam<br>Year     | Subject                                                            | Submission<br>Period<br>From | Submission<br>Period To    | Registered<br>Candidates | Mark<br>input of<br>assigned<br>students | Status        | Last<br>Updated            |                 | Reports                |      |         |             |
| <b>=</b><br>2019 | Technology<br>and Living<br>(Fashion,<br>Clothing and<br>Textiles) | 01-10-2018                   | 31-10-2018                 | 3                        | 3/3                                      | Mark Input    | 15-10-<br>2018<br>12:13:18 | Mark Summary Sh | neet by Teaching Group | View | Subm    | it to Panel |
|                  | А                                                                  |                              |                            |                          | 3/3                                      |               |                            | Mark Summary Sh | eet by Teaching Group  | View |         |             |

#### 3.Click 'Submit to Panel'

🗅 Subject Admin. 🔹 🔅 SBA Marks 👻 English 🗅 Upload Files 🔻 Reports 中文 A SBA Marks / Submit to Panel / Mark List
 A Start > Step 1 > Step 2 > Finish Submit to Panel Mark List Subject : Technology and Living (Fashion, Clothing and Textiles) Exam Year : 2019 Pan 4. Check the marks I confirm the following : To my best knowledge, the work presented for assessment is the students' own w for plagiarised work according to the seriousness. A report will be submitted to the and click 'Next' identified. All the marks are correct. Total number of student(s): 3 Project / Design Class Project / Design Folio - Realisation Teaching Student Name Final Prescribed Task Name / Student Name (Eng) 🖨 Lang. 🖨 R/T 🚖 Folio - Proposal and Evaluation Group 🖕 (Chi) 🚖 Mark 🖕 0-20) No. 🗢 (0-20)(0-20)6A / 3 А TEST SUBJECT S003 Chinese 76.67 16 20 10 6B / 1 А TEST SUBJECT S005 Chinese 76.67 18 15 13 6A / 4 А TESTSUBJECT S004 Chinese 73.33 15 13 16 75.56 16.33 Mean 16.00 13.00

S.D.

Min

Max

1.93

73.33

76.67

Back to Submission page

Next >>

1.53

15.00

18.00

3.61

13.00

20.00

3.00

10.00

16.00

| Subject Admin.      | <ul> <li>SBA Mark</li> </ul> | s 🔹 🕒 Upload Files 👻                                 | B Reports •                                              |                                               |                 |                                        | 中文                                  | English          | 4           |
|---------------------|------------------------------|------------------------------------------------------|----------------------------------------------------------|-----------------------------------------------|-----------------|----------------------------------------|-------------------------------------|------------------|-------------|
|                     | / Submit to Panel            | / Declaration                                        |                                                          |                                               |                 |                                        |                                     |                  |             |
|                     | Exam Year : 20               | Submit to Panel                                      | Step 1<br>Mark List                                      | Step 2     Declaration                        | > Fi<br>Acknow  | Input te<br>relatio                    | eache<br>onshi                      | r-stu<br>p, if a | dent<br>iny |
| Total number of s   | I confirm the and others     | hat teacher-student rela<br>s living in the same hom | ationship (relatives includ<br>ne), if any, has been dec | le children, brothers an<br>lared as follows: | d sisters, nepł | news and nieces, c                     | ousins                              |                  |             |
| Class Name /<br>No. | Document<br>Type             | Document No.                                         | Candidate Name                                           | Candidate Name<br>(Chi)                       | Please e        | enter Relative Decl<br>appl<br>(Max. 2 | aration (Tea<br>icable<br>55 chars) | acher Nam        | e(s)) if    |
| 6A / 3              | Passport                     | TESTSUBJECTS003                                      | TEST SUBJECT<br>S003                                     |                                               | Chan Tai Ma     | an (father)                            |                                     |                  |             |
| 6A / 4              | Passport                     | TESTSUBJECTS004                                      | TESTSUBJECT S004                                         |                                               |                 |                                        |                                     |                  |             |
| 6B / 1              | Passport                     | TESTSUBJECTS005                                      | TEST SUBJECT<br>S005                                     |                                               |                 |                                        |                                     |                  |             |
|                     |                              |                                                      | << Back                                                  | Finish                                        |                 |                                        |                                     |                  |             |
|                     |                              |                                                      |                                                          |                                               | $\sum$          |                                        |                                     |                  |             |
|                     |                              |                                                      | Click <b>'F</b>                                          | inish'                                        | $\sim$          |                                        |                                     |                  | 26          |

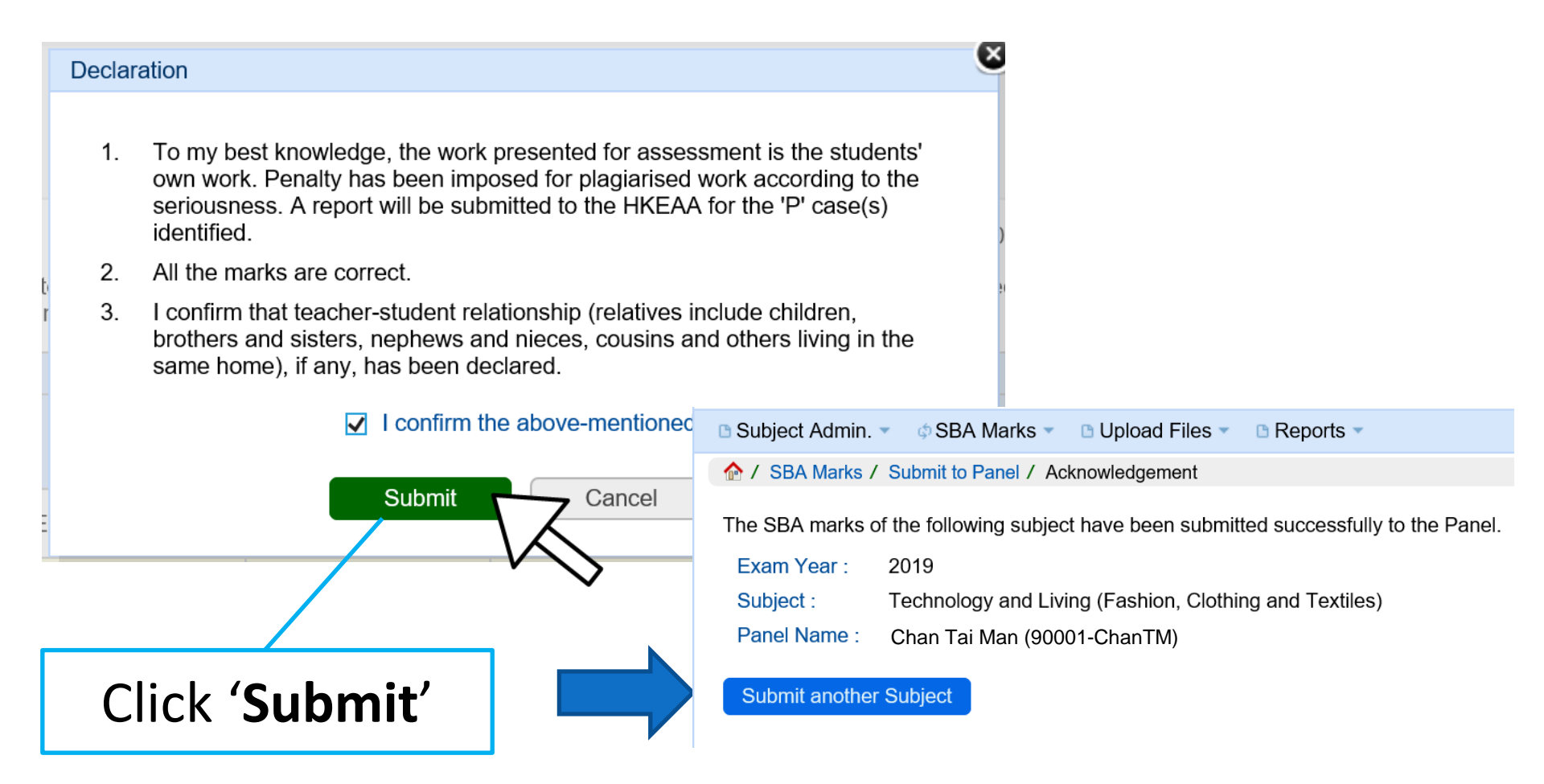

Subject Panel (2<sup>nd</sup> stage)

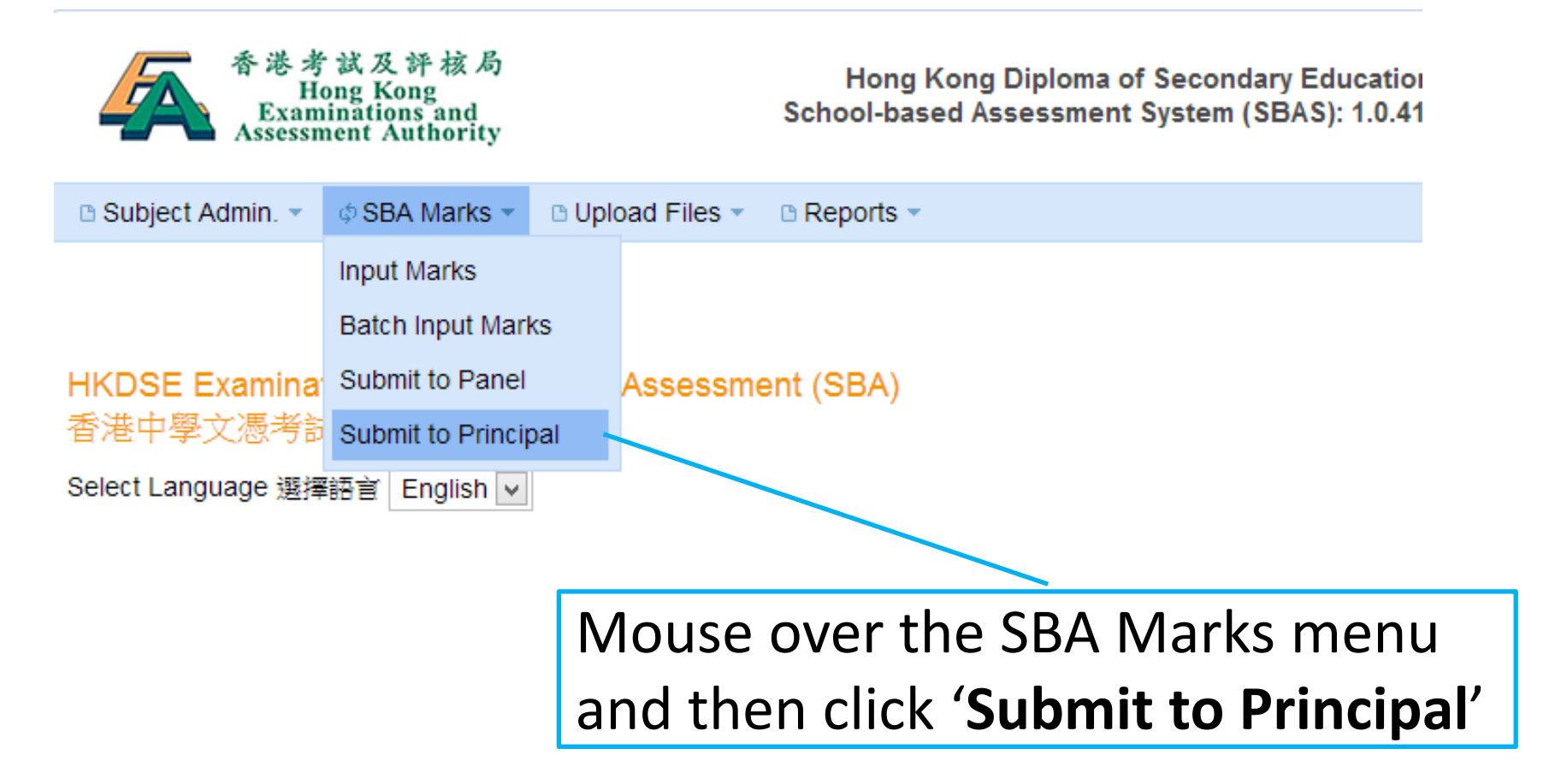

#### Select subject and click 'Search'

| 🗅 Su         | bject Admin. 🔻                                                        | SBA Ma                       | rks 🔻 🗈 Upl             | oad Files 🔻              | Reports                                  | ; -                   |                            | 中:                                        | 文 English | 🛃 Exit       |
|--------------|-----------------------------------------------------------------------|------------------------------|-------------------------|--------------------------|------------------------------------------|-----------------------|----------------------------|-------------------------------------------|-----------|--------------|
| 1 🏫          | SBA Marks /                                                           | Submit to Prine              | cipal                   |                          |                                          |                       |                            |                                           |           |              |
| Exa          | n Year / Subje                                                        | ect : 2019 -                 | - Technology            | and Living (F            | ashion, Clo                              | othing and T          | extiles) 科                 | 技與生活(服裝、成衣與紡織) ✔ Search                   |           |              |
| Exan<br>Year | Subject                                                               | Submission<br>Period<br>From | Submission<br>Period To | Registered<br>Candidates | Mark<br>input of<br>assigned<br>students | Status                | Last<br>Updated            | Reports                                   |           |              |
| 2019         | Technology<br>and Living<br>(Fashion,<br>Clothing<br>and<br>Textiles) | 01-10-2018                   | 31-10-2018              | 3                        | 3/3                                      | Submitted<br>to Panel | 15-10-<br>2018<br>12:19:56 | Mark Summary Sheet by School Vie          | w Submit  | to Principal |
|              | Chan Ta                                                               | ai Man (9000                 | )1-ChanTM)              |                          | 3/3                                      | Submitted<br>to Panel | 15-10-<br>2018<br>12:19:56 | Mark Summary Sheet by Teaching Group View | Reject t  | o Teacher »  |

Click 'Submit to Principal' to start the submission. If necessary, click 'Reject to Teacher' to return the marks to teacher for amendment.

| Subject Ac                                             | dmin. 👻 🌼 Sł                            | BA Marks 👻 🕒 Upload F                                                                     | iles 👻 🕒 Rep                                                                                    | orts 🔻                                                    |                                                          |                                                                            |                                                                             |                                                        |                                         |
|--------------------------------------------------------|-----------------------------------------|-------------------------------------------------------------------------------------------|-------------------------------------------------------------------------------------------------|-----------------------------------------------------------|----------------------------------------------------------|----------------------------------------------------------------------------|-----------------------------------------------------------------------------|--------------------------------------------------------|-----------------------------------------|
| 🏠 / SBA M                                              | larks / Submit                          | to Principal / Mark List                                                                  |                                                                                                 |                                                           |                                                          |                                                                            |                                                                             |                                                        |                                         |
|                                                        |                                         | Star<br>Submit to Pr                                                                      | t >                                                                                             | Step<br>Mark Lis                                          | 1 »<br>st                                                | Ste                                                                        | aration                                                                     | Step 3                                                 | 3 > Finish<br>Acknowledgem              |
|                                                        |                                         | Exam Year : 2019<br>I confirm the<br>• To my b<br>for plagi-<br>identified<br>• All the m | Subject : Tech<br>e following :<br>est knowledge,<br>arised work acc<br>d.<br>narks are correct | the work p<br>ording to t                                 | d Living (F<br>presented t                               | Fashion, C<br>for assess<br>sness. A re                                    | Nothing and Textil<br>Sment is the stude<br>eport will be subm              | es) Pan<br>ents' own<br>hitted to tl                   | Review the marks and<br>Teacher-Student |
| Total numbe                                            | er of student(s)                        | :3                                                                                        |                                                                                                 |                                                           |                                                          |                                                                            |                                                                             |                                                        |                                         |
|                                                        |                                         |                                                                                           |                                                                                                 |                                                           |                                                          |                                                                            |                                                                             |                                                        |                                         |
| Class<br>Name /<br>No. ¢                               | Teaching<br>Group <b></b>               | Student Name (Eng) 🖨                                                                      | Student Name<br>(Chi) <b>≑</b>                                                                  | Lang. 🔶                                                   | R/T 🔶                                                    | Final<br>Mark 🖕                                                            | Prescribed Task<br>(0-20)                                                   | Folio - I<br>(0-                                       | relationship                            |
| Class<br>Name /<br>No. ♦<br>6A / 3                     | Teaching<br>Group <b></b> ♦             | Student Name (Eng) ♦<br>TEST SUBJECT S003                                                 | Student Name<br>(Chi) <b>≑</b>                                                                  | Lang. <b>♦</b><br>Chinese                                 | R/T <del>¢</del>                                         | Final<br>Mark -<br>76.67                                                   | Prescribed Task<br>(0-20)<br>16                                             | Folio - I<br>(0-<br>20                                 | relationship                            |
| Class<br>Name /<br>No. ♦<br>6A / 3<br>6B / 1           | Teaching<br>Group ♦<br>A<br>A           | Student Name (Eng) ¢<br>TEST SUBJECT S003<br>TEST SUBJECT S005                            | Student Name<br>(Chi) <b>♦</b>                                                                  | Lang. ♦<br>Chinese<br>Chinese                             | R/T 🔶                                                    | Final<br>Mark -<br>76.67<br>76.67                                          | Prescribed Task<br>(0-20)<br>16<br>18                                       | Project<br>Folio - I<br>(0-<br>20<br>15                | relationship                            |
| Class<br>Name /<br>No. ♦<br>6A / 3<br>6B / 1<br>6A / 4 | Teaching<br>Group ♦<br>A<br>A<br>A      | Student Name (Eng)<br>TEST SUBJECT S003<br>TEST SUBJECT S005<br>TESTSUBJECT S004          | Student Name<br>(Chi) ¢                                                                         | Lang. ♦<br>Chinese<br>Chinese<br>Chinese                  | R/T 🗢                                                    | Final<br>Mark -<br>76.67<br>76.67<br>73.33                                 | Prescribed Task<br>(0-20)<br>16<br>18<br>15                                 | Project<br>Folio - I<br>(0-<br>20<br>15<br>13          | relationship                            |
| Class<br>Name /<br>No. ¢<br>6A / 3<br>6B / 1<br>6A / 4 | Teaching<br>Group ¢<br>A<br>A<br>A<br>A | Student Name (Eng)<br>TEST SUBJECT S003<br>TEST SUBJECT S005<br>TESTSUBJECT S004          | Student Name<br>(Chi) ∳                                                                         | Lang.<br>Chinese<br>Chinese<br>Chinese<br>dmin.<br>Submit | R/T <b>≑</b><br>Mean<br>BBA Marks ∽<br>It to Principal / | Final<br>Mark<br>76.67<br>76.67<br>73.33<br>75.56<br>Upload<br>Declaration | Prescribed Task<br>(0-20)<br>16<br>18<br>15<br>16 33<br>Files • • Reports • | Project<br>Folio - 1<br>(0)<br>20<br>15<br>13<br>16 00 | relationsnip                            |

| Total number of student(s): 1 |               |                 |                   |                      |                       |  |  |  |  |  |  |
|-------------------------------|---------------|-----------------|-------------------|----------------------|-----------------------|--|--|--|--|--|--|
| Class Name / No.              | Document Type | Document No.    | Candidate Name    | Candidate Name (Chi) | Relative Declaration  |  |  |  |  |  |  |
| 6A / 3                        | Passport      | TESTSUBJECTS003 | TEST SUBJECT S003 |                      | Chan Tai Man (father) |  |  |  |  |  |  |
|                               |               | ·               |                   | <u> </u>             |                       |  |  |  |  |  |  |

Next >>

<< Back

Subject Panel – submit to principal Subject Admin Upload Files Reports • **Declare network** A / SBA Marks / Submit to Principal / Network School Step 1 Step 2 Step 3 Start schools Network Schoo Submit to Principal Mark List Declaration (if applicable) Subject : Technology and Living (Fashion, Clothing and Textiles) Exam Year: 2019 Panel N Is your school a member of a Network School group? • Yes O No

#### NOTE:

SBA marks are subject to moderation on a school basis. There are a small number of cases in which schools join together (the network schools) to offer network programme(s). If students from these network schools are taught and assessed by the same teacher(s) using the same assessment standards in conducting the SBA, it would be logical to group them into one single moderation group, so that students within the network will receive comparable moderation results.

In the school list below, please select the school(s), if any, is/are networking with each teaching aroun of the subject

| Teaching Group                   |             | A / Chan Tai Mar | n (90001-ChanTM)         | Choose                   | Choose the                   |  |  |  |
|----------------------------------|-------------|------------------|--------------------------|--------------------------|------------------------------|--|--|--|
| A<br>Chan Tai Man (90001-ChanTM) | View / Edit | Selected:        |                          | network school           |                              |  |  |  |
|                                  |             | School List      | Remark (Optional)        |                          |                              |  |  |  |
|                                  |             |                  | School Name (English) *  | School Name (Chinese) \$ | School<br>Code <del>\$</del> |  |  |  |
|                                  |             |                  | Hong Kong College        | 香港書院                     | 00001                        |  |  |  |
|                                  |             |                  | Kowloon Secondary School | 九龍中學                     | 00002                        |  |  |  |
|                                  |             |                  | NT School                | 新界學校                     | 00007                        |  |  |  |
|                                  |             |                  | ABC Secondary School     | 甲乙丙中學                    | 10000                        |  |  |  |

| Declar | ation                                                                                                    | e e                                                                                         |                                                                                                    |
|--------|----------------------------------------------------------------------------------------------------|---------------------------------------------------------------------------------------------|----------------------------------------------------------------------------------------------------|
| 1.     | To my best knowledge, the work presented for assessme<br>own work. Penalty has been imposed for plagiarised wor<br>seriousness. A report will be submitted to the HKEAA for<br>identified. | ent is the students'<br>k according to the<br>the 'P' case(s)                               |                                                                                                    |
| 2.     | All the marks are correct.                                                                                                    |                                                                                             |                                                                                                    |
| 3.     | I confirm that teacher-student relationship (relatives inclubrothers and sisters, nephews and nieces, cousins and esame home), if any, has been declared.                                  | ude children,<br>others living in the                                                       |                                                                                                    |
| 4.     | Students in the network, if any, are taught and assessed teacher(s) using the same assessment standards in con                                                                             | l by the same<br>ducting the SBA.                                                           |                                                                                                    |
|        | ✓ I confirm the above-mentioned.       Submit     Cancel                                                                                                    | ■ Subject Admin. ▼                                                                          |                                                                                                    |
| dec    | Go through the<br>laration statements<br>and click ' <b>Submit</b> '                                                                                                    | Exam Year : 20<br>Subject : Te<br>Panel Name : C<br>NOTE: Please click<br>Submit another Su | <ul> <li>19</li> <li>chnology and Living (Fashion, Clothing and Textiles)</li> <li>nan Tai Man (90001-ChanTM)</li> <li>Deload Files above to see the list of students who need to submit their student works.</li> </ul> |
|        |                                                                                                    |                                                                                             |                                                                                                    |

Principal

#### Principal

- Review SBA marks of all subjects and submit to the HKEAA
- If necessary, return the marks to the panel to handle

#### Click 'Submit to HKEAA'

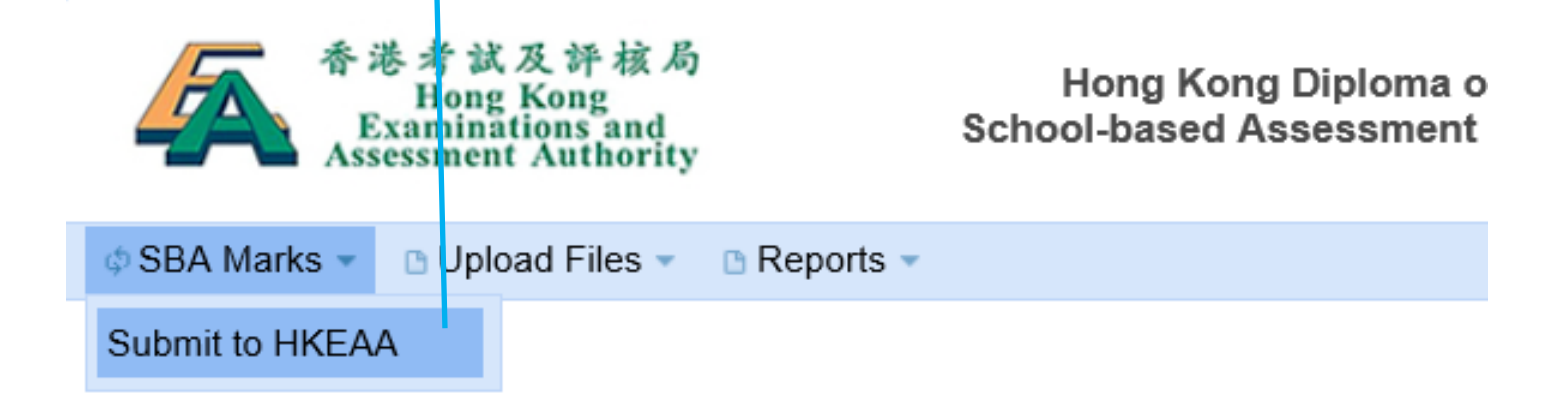

HKDSE Examination - School-based Assessment (SBA) 香港中學文憑考試 - 校本評核系統

Select Language 選擇語言 English 🗸

#### Choose subject and click 'Search'

| SBA Marks | 🗅 Upload Files 🔻 | Reports |
|-----------|------------------|---------|
|-----------|------------------|---------|

| Tyom Voor / Cubicot : | All my Subjects                                                               | 6.0 | arah |   |
|-----------------------|-------------------------------------------------------------------------------|-----|------|---|
| Exam rear / Subject.  | Airing Subjects                                                               | Se  | arch |   |
|                       | 2019 - Chinese Language 中國語文                                                  |     |      |   |
|                       | 2019 - English Language 英國語文                                                  |     |      | 1 |
|                       | 2019 - Liberal Studies 通識教育                                                   |     |      |   |
|                       | 2019 - Biology 生物                                                             |     |      |   |
|                       | 2019 - Chemistry 化學                                                           |     |      |   |
|                       | 2019 - Physics 物理                                                             |     |      |   |
|                       | 2019 - Information and Communication Technology 資訊及通訊科技                       |     |      |   |
|                       | 2019 - Visual Arts 視覺藝術                                                       |     |      |   |
|                       | 2019 - Technology and Living (Fashion, Clothing and Textiles) 科技與生活(服裝、成衣與紡織) |     |      |   |
|                       | 2019 - Technology and Living (Food Science and Technology) 科技與生活 ( 食品科學與科技 )  |     |      |   |
|                       |                                                                               |     |      |   |

|                                                                                                    | Click                                                              | ۲ <mark>'Su</mark>           | bmi                     | t to l                   | HKE                                      | AA' to                     | sta                        | rt the submission                 |                          |                                              |        |
|----------------------------------------------------------------------------------------------------|--------------------------------------------------------------------|------------------------------|-------------------------|--------------------------|------------------------------------------|----------------------------|----------------------------|-----------------------------------|--------------------------|----------------------------------------------|--------|
| ¢ SBA N                                                                                                    | arks 👻 🗅 Uplo                                                      | ad Files 👻 🛛                 | 🗅 Reports 👻             |                          |                                          |                            |                            | ф                                 | 文 Eng                    | ish                                          | 4 Exit |
|                                                                                                    |                                                                    |                              |                         |                          |                                          |                            |                            |                                   |                          |                                              |        |
| ◆ / SBA Marks / Submit to HKEAA         Exam Year / Subject :       2019 - Technology and Living (Fashion, Clothing and Textiles) 科技與生活 (服裝、成衣與紡織) ♥ Search         Exam Year / Subject :       Submission Period To Period To Period To Period To Candidates assigned students       Mark input of assigned students       Status       Last Updated       Reports         Exam Year / Subject :       Submission Period To Period To Period To Period To       Registered Candidates       Mark input of assigned students       Status       Last Updated       Reports |                                                                    |                              |                         |                          |                                          |                            |                            |                                   |                          |                                              |        |
| Exam<br>Year                                                                                                    | Subject                                                            | Submission<br>Period<br>From | Submission<br>Period To | Registered<br>Candidates | Mark<br>input of<br>assigned<br>students | Status                     | Last<br>Updated            | Reports                           |                          |                                              |        |
| <b>1</b> 2019                                                                                                    | Technology<br>and Living<br>(Fashion,<br>Clothing and<br>Textiles) | 01-10-2018                   | 31-10-2018              | 3                        | 3/3                                      | Submitted to<br>Principal  | 15-10-<br>2018<br>12:37:29 | Mark Summary Sheet by School View | Subn<br>Reje<br>Withdrav | nit to HKEAA<br>ct to Panel »<br>» fr/m HKEA | AA »   |
| lf r<br>ma                                                                                                    | neces<br>arks t                                                    | sary<br>o th                 | , clic<br>e pa          | ck ' <b>Re</b><br>nel f  | e <b>jec</b><br>or f                     | t <b>to P</b> a<br>ollowir | <b>nel</b><br>ng u         | ' to return the p.                |                          |                                              |        |

| SBA Mark                        | ks 👻 🗈 Uploa                                                                                                    | d Files 👻 🗅 Reports 💌                                         |                                                   |                  |                          |                 |                           |                                                |                                                                     |                  |  |  |
|---------------------------------|----------------------------------------------------------------------------------------------------|---------------------------------------------------------------|---------------------------------------------------|------------------|--------------------------|-----------------|---------------------------|------------------------------------------------|---------------------------------------------------------------------|------------------|--|--|
| 🏫 / SBA N                       | larks / Submit                                                                                                    | to HKEAA / Mark List                                          |                                                   |                  |                          |                 |                           |                                                |                                                                     |                  |  |  |
|                                 |                                                                                                    | Star<br>Submit to Hk                                          | t > S                                             | Step<br>Mark Lis | 1 >                      | Ste<br>Decla    | p2 > S                    | Step 3                                         |                                                                     | <b>h</b><br>ment |  |  |
|                                 |                                                                                                    | Exam Year : 2019<br>I confirm the<br>• To my be<br>for plagic | Subject : Tech<br>e following :<br>est knowledge, | the work p       | d Living (F<br>presented | ashion, C       | clothing an F             | Review<br>and cl                               | the m<br>lick ' <b>Ne</b>                                           | arks<br>ext'     |  |  |
| Total number                    | tor plagiarised work according to the seriousness. A report will blindentified.  • All the marks are correct.  Total number of student(s) : 3 |                                                               |                                                   |                  |                          |                 |                           |                                                |                                                                     |                  |  |  |
| Class<br>Name /<br>No. <b>≑</b> | Teaching<br>Group <b></b>                                                                                                    | Student Name (Eng) 💠                                          | Student Name<br>(Chi) <b>≑</b>                    | Lang. 😝          | R/T <del>¢</del>         | Final<br>Mark 🖕 | Prescribed Task<br>(0-20) | Project / Desigr<br>Folio - Proposal<br>(0-20) | Project / Design<br>Folio - Realisation<br>and Evaluation<br>(0-20) |                  |  |  |
| 6A / 3                          | А                                                                                                    | TEST SUBJECT S003                                             |                                                   | Chinese          |                          | 76.67           | 16                        | 20                                             | 10                                                                  |                  |  |  |
| 6B / 1                          | А                                                                                                    | TEST SUBJECT S005                                             |                                                   | Chinese          |                          | 76.67           | 18                        | 15                                             | 13                                                                  |                  |  |  |
| 6A / 4                          | А                                                                                                    | TESTSUBJECT S004                                              |                                                   | Chinese          |                          | 73.33           | 15                        | 13                                             | 16                                                                  |                  |  |  |
|                                 |                                                                                                    |                                                               |                                                   |                  | Mean                     | 75.56           | 16.33                     | 16.00                                          | 13.00                                                               |                  |  |  |
|                                 |                                                                                                    |                                                               |                                                   |                  | S.D.                     | 1.93            | 1.53                      | 3.61                                           | 3.00                                                                |                  |  |  |
|                                 |                                                                                                    |                                                               |                                                   |                  | Min                      | 73.33           | 15.00                     | 13.00                                          | 10.00                                                               |                  |  |  |
|                                 |                                                                                                    |                                                               |                                                   |                  | Max                      | 76.67           | 18.00                     | 20.00                                          | 16.00                                                               |                  |  |  |
|                                 |                                                                                                    |                                                               |                                                   | Back to S        | Submission               | nade            | Next                      | >>                                             |                                                                     |                  |  |  |

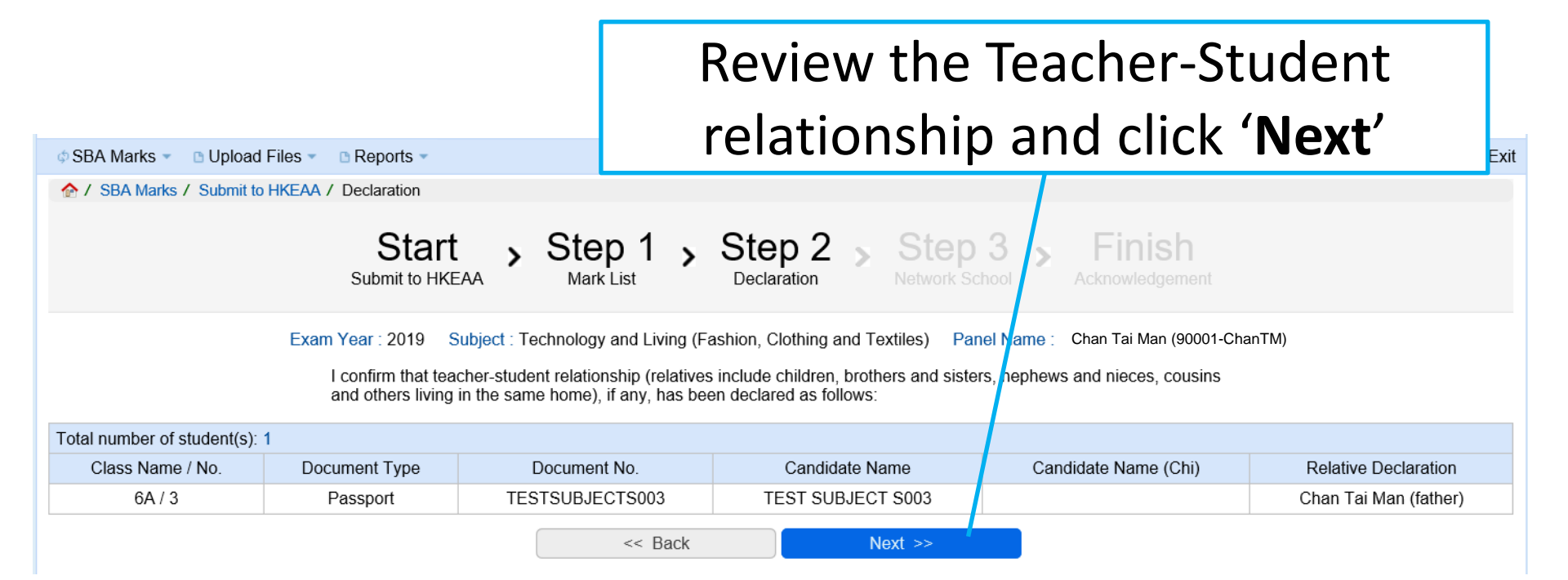

#### A / SBA Marks / Submit to HKEAA / Network School

Start Submit to HKEAA

Mark List

Declaration

Step 1 , Step 2 , Step 3 , Network School

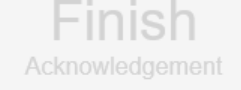

Exam Year: 2019 Subject : Technology and Living (Fashion, Clothing and Textiles) Panel Name : Chan Tai Man (90001-

#### NOTE:

SBA marks are subject to moderation on a school basis. There are a small number of cases in which schools join together (the network schools) to offer network programme(s). If students from these network schools are taught and assessed by the same teacher(s) using the same assessment standards in conducting the SBA, it would be logical to group them into one single moderation group, so that students within the network will receive comparable moderation results.

I confirm that students in the network, if any, are taught and assessed by the same teacher(s) using the same assessment standards in conducting the SBA.

Panel has not specified network school information.

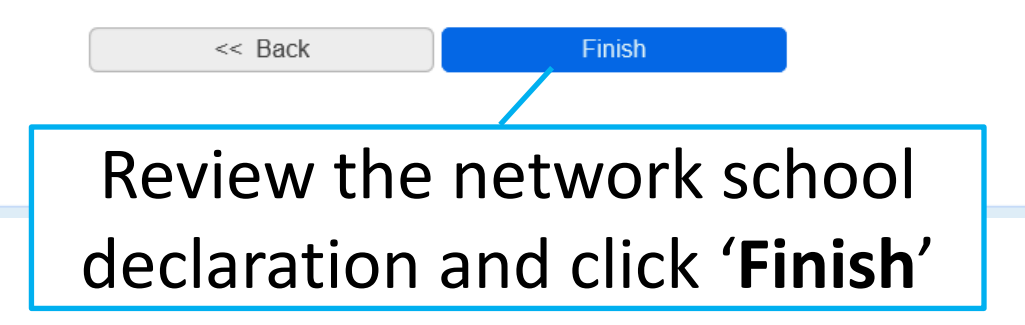

#### Declaration To my best knowledge, the work presented for assessment is the students' 1. own work. Penalty has been imposed for plagiarised work according to the seriousness. A report will be submitted to the HKEAA for the 'P' case(s) identified 2 All the marks are correct. 3 I confirm that teacher-student relationship (relatives include children, brothers and sisters, nephews and nieces, cousins and others living in the same home), if any, has been declared. Students in the network, if any, are taught and assessed by the same 4. teacher(s) using the same assessment standards in conducting the SBA. I confirm the above-mentioned. -Submit Cancel Upload Files • SBA Marks Reports A / SBA Marks / Submit to HKEAA / Acknowledgement The SBA marks of the following subject have been submitted successfully to the HKEAA. Go through the

declaration statements and click '**Submit**'

| Exam Year :  | 2019                                                   |
|--------------|--------------------------------------------------------|
| Subject :    | Technology and Living (Fashion, Clothing and Textiles) |
| Panel Name : | Chan Tai Man (90001-ChanTM)                            |

Submit another Subject

Subject Panel (Last stage)

Mouse over the SBA Marks menu and then click 'Upload Teacher Document / Student Work'

| 香港考試及評核局<br>Hong Kong<br>Examinations and<br>Assessment Authority |                                      | S            | H<br>chool | ong Kong Dip<br>I-based Asses |  |
|-------------------------------------------------------------------|--------------------------------------|--------------|------------|-------------------------------|--|
| 🗅 Subject Admin. 👻 💠 SBA Marks 👻                                  | Upload File                          | :s 🔻         | 🗅 Re       | eports 👻                      |  |
|                                                                   | Upload Teacl<br>Document / S<br>Work | her<br>Stude | ent        |                               |  |
| HKDSE Examination - School-b<br>香港中學文憑考試 - 校本評核系                  | <b>ased Asses</b><br>統               | ssm          | ent (      | SBA)                          |  |
| Select Language 選擇語言 English V                                    |                                      |              |            |                               |  |

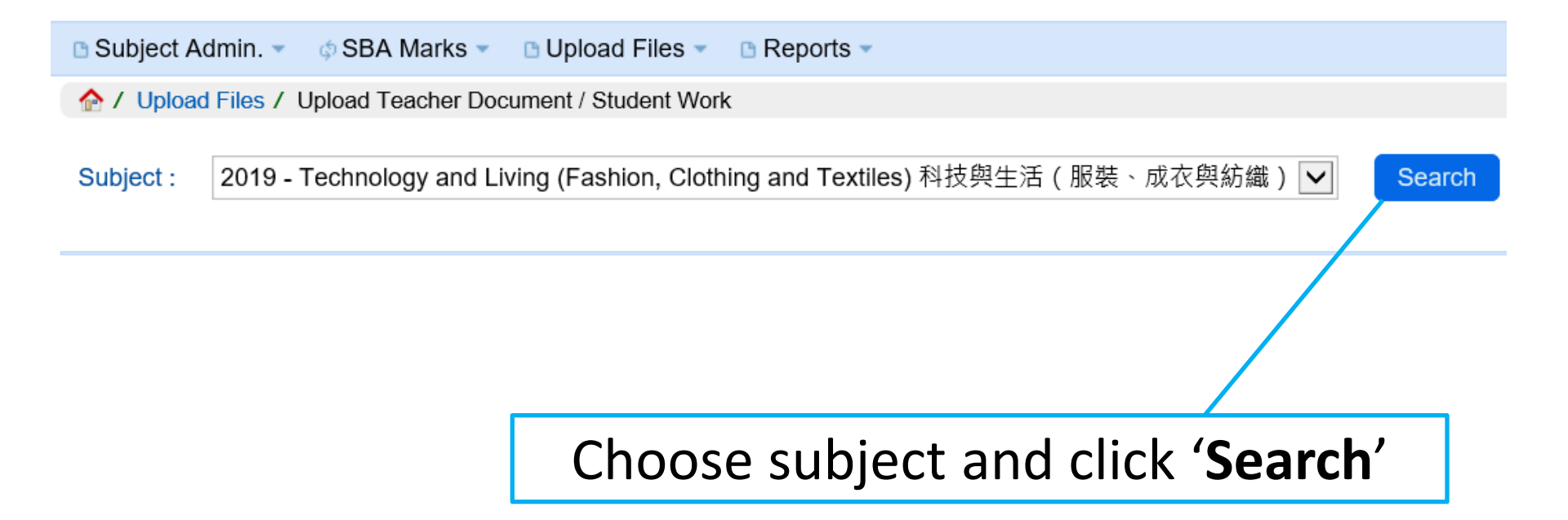

| Subject Adr                                                                                                    | nin. 👻 🗄 🕸 🖉 🗧 🌣        | <ul> <li>Dpload F</li> </ul>                                                                                             | Files 🔻 🗈 Repo      | rts 🔻                 |                     |                                                                                                    |                        |          |                           |                       |                       | 中文            | English       | i 🐺 E  |
|----------------------------------------------------------------------------------------------------|-------------------------|----------------------------------------------------------------------------------------------------|---------------------|-----------------------|---------------------|----------------------------------------------------------------------------------------------------|------------------------|----------|---------------------------|-----------------------|-----------------------|---------------|---------------|--------|
| 🏠 / Upload F                                                                                                    | iles / Upload Teacher [ | Document / Stud                                                                                                    | ent Work            |                       |                     |                                                                                                    |                        |          |                           |                       |                       |               |               |        |
| Subject :                                                                                                    | 2019 - Technology and   | Living (Fashio                                                                                                    | n, Clothing and T   | fextiles) 科技舆         | 生活(服装               | 裝、成衣師                                                                                                    | 與紡織) 🔽                 | Search   |                           |                       |                       |               |               |        |
| SBA Files Submission Period: 01/10/2018 - 31/10/2018         Click 'Upload'         Teacher Document         Total number of record(s): 1         File Type       Submission Method       Status       Uploaded Date       File Name       File Size       View Uploaded File       Action         Teacher Document       ONLINE       Pending       Image: Click Cupload       Image: Click Cupload       Image: Click Cupload |                         |                                                                                                    |                     |                       |                     |                                                                                                    |                        |          |                           |                       |                       |               |               |        |
| Teacher Document                                                                                                    |                         |                                                                                                    |                     |                       |                     |                                                                                                    |                        |          |                           |                       |                       |               |               |        |
| Total number of record(s): 1                                                                                                    |                         |                                                                                                    |                     |                       |                     |                                                                                                    |                        |          |                           |                       |                       |               |               |        |
|                                                                                                    | File Type               | Submission Method       Status       Uploaded Date       File Name       File Size       View Uploaded File       Action |                     |                       |                     |                                                                                                    |                        |          |                           |                       |                       |               |               |        |
| Teac                                                                                                    | cher Document           | ONL                                                                                                    | INE                 | Pending               |                     |                                                                                                    |                        |          |                           |                       |                       | Upload        |               | load   |
| 04-1                                                                                                    | - 1                     |                                                                                                    |                     |                       |                     |                                                                                                    |                        |          |                           |                       |                       |               |               |        |
| Student Wo                                                                                                    | OľK                     |                                                                                                    |                     |                       |                     |                                                                                                    |                        |          |                           |                       |                       |               |               |        |
| Total num                                                                                                    | ber of record(s): 3     |                                                                                                    |                     |                       |                     |                                                                                                    |                        |          |                           |                       |                       |               |               |        |
| Class<br>Name 🔶                                                                                                    | Document No 🗢           | Teaching<br>Group <b>≑</b>                                                                                               | Student Name        | Student N<br>(Chinese | Name<br>e) <b>≑</b> | Selected                                                                                                    | Submission<br>Method 🖨 | Status 🜩 | Uploaded<br>Date <b>≑</b> | File<br>Name <b>≑</b> | File<br>Size <b>≑</b> | Vie<br>Upload | ew<br>ed File | Action |
| 6A/3                                                                                                    | TESTSUBJECTS003         | А                                                                                                    | TEST SUBJEC<br>S003 | Т                     |                     | <ul> <li>Image: A second second s</li></ul> | ONLINE                 | Pending  |                           |                       |                       |               |               | Upload |
| 6A/4                                                                                                    | TESTSUBJECTS004         | А                                                                                                    | TESTSUBJEC<br>S004  | Г                     |                     | <ul> <li>Image: A second second s</li></ul> | ONLINE                 | Pending  |                           |                       |                       |               |               | Upload |
| 6B/1                                                                                                    | TESTSUBJECTS005         | A                                                                                                    | TEST SUBJEC<br>S005 | Т                     |                     | <ul> <li>Image: A second second s</li></ul> | ONLINE                 | Pending  |                           |                       |                       |               |               | Upload |

Submit to HKEAA

Withdraw from HKEAA

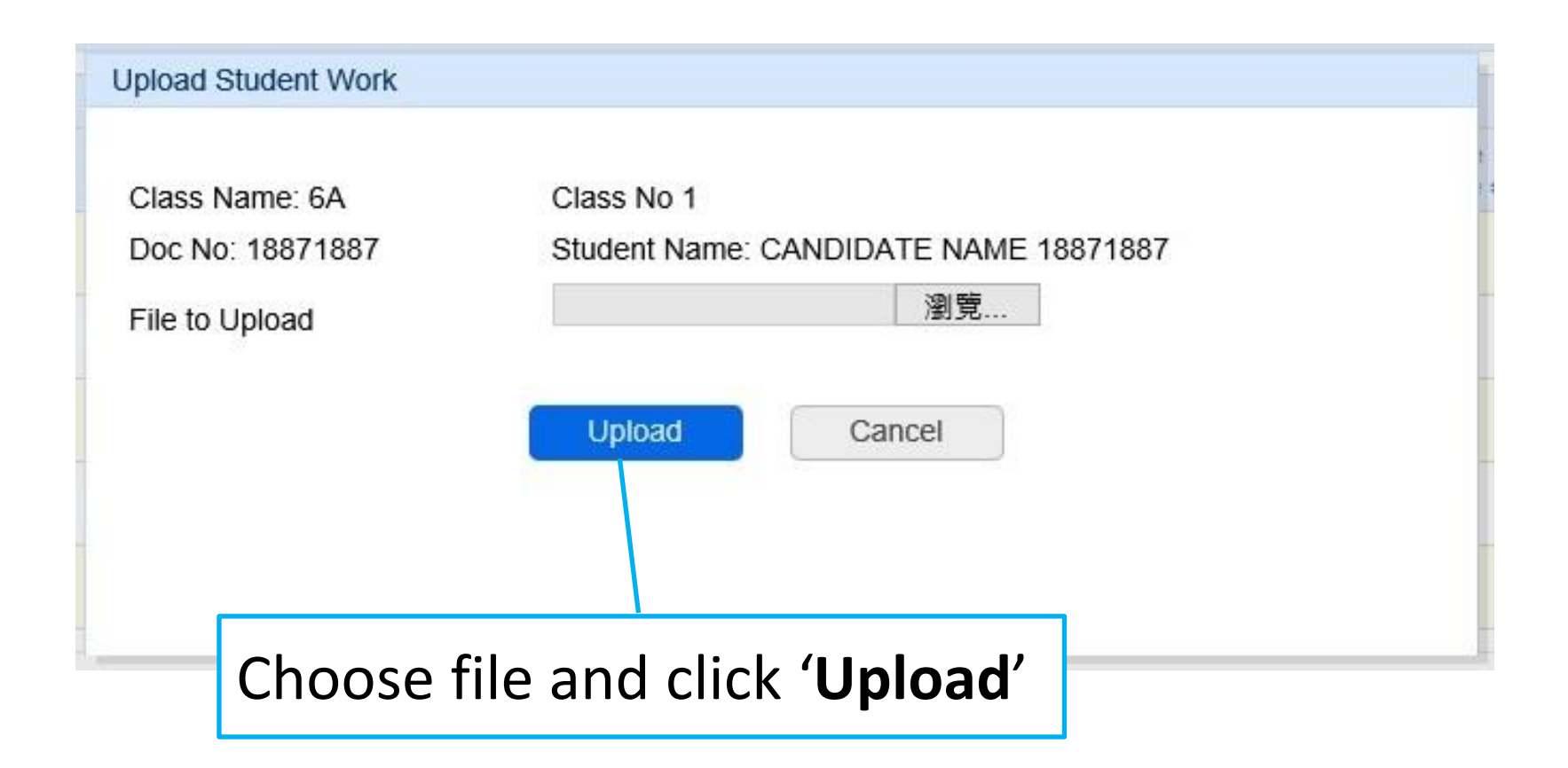

| Subject Admin. •                                                                                | 中文 | English | 🚽 E |
|-------------------------------------------------------------------------------------------------|----|---------|-----|
|                                                                                                 |    |         |     |
| Subject: 2019 - Technology and Living (Fashion, Clothing and Textiles) 科技與生活(服裝、成衣與紡織) 🔽 Search |    |         |     |
| Saved Successfully.                                                                             |    |         |     |

#### SBA Files Submission Period: 01/10/2018 - 31/10/2018

| Total num                    | ber of record(s): 1 |                            |                      |                                    |                                                                                                    |                               |          |                           |                        |                       |                          |           |  |
|------------------------------|---------------------|----------------------------|----------------------|------------------------------------|----------------------------------------------------------------------------------------------------|-------------------------------|----------|---------------------------|------------------------|-----------------------|--------------------------|-----------|--|
| File Type Submission Method  |                     |                            |                      | Status                             | Status Uploaded Date File Name File Size View Uploaded File                                                                                                    |                               |          |                           |                        |                       |                          | Action    |  |
| Tead                         | cher Document       | 10                         | NLINE                | Pending                            |                                                                                                    |                               |          |                           |                        |                       |                          | Upload    |  |
|                              |                     |                            |                      |                                    |                                                                                                    |                               |          |                           |                        |                       |                          |           |  |
| Student Work                 |                     |                            |                      |                                    |                                                                                                    |                               |          |                           |                        |                       |                          |           |  |
| Total number of record(s): 3 |                     |                            |                      |                                    |                                                                                                    |                               |          |                           |                        |                       |                          |           |  |
| Class<br>Name 🔶              | Document No 🜩       | Teaching<br>Group <b>≑</b> | Student Name 🖨       | Student Name<br>(Chinese) <b>≑</b> | Selected                                                                                                    | Submission<br>Method <b>≑</b> | Status 🜩 | Uploaded<br>Date <b>≑</b> | File Name 🖨            | File<br>Size <b>≑</b> | View<br>Uploaded<br>File | Action    |  |
| 6A/3                         | TESTSUBJECTS003     | А                          | TEST SUBJECT<br>S003 |                                    | <ul> <li>Image: A second second s</li></ul> | ONLINE                        | Uploaded | 15-10-2018<br>14:03:43    | TLFCT<br>(123456).docx | 2.31 MB               | 4                        | Re-upload |  |
| 6A/4                         | TESTSUBJECTS004     | A                          | TESTSUBJECT<br>S004  |                                    | <ul> <li>Image: A start of the start of the start of</li></ul>  | ONLINE                        | Uploaded | 15-10-2018<br>14:04:02    | TLFCT<br>(159328).docx | 2.31 MB               | -                        | Re-upload |  |
| 6B/1                         | TESTSUBJECTS005     | А                          | TEST SUBJECT<br>S005 |                                    | ~                                                                                                    | ONLINE                        | Uploaded | 15-10-2018<br>14:04:25    | TLFCT<br>(561862).docx | 2.31 MB               | *                        | Re-upload |  |

Submit to HKEAA

hdraw from HKEAA

Click 'Submit to HKEAA' after all the files are uploaded.

## Reminders

- Student work included:
  - Marked prescribed task and a project / design folio of six students, chosen by the HKEAA, are to be submitted
- The work for each student should be zipped to one single file if the work contains more than one file.

#### Reminders

#### • Suggested file naming convention:

[Subject Abbreviation] [(6-digit Student Document Number)].[File extension]

e.g. TLFCT(123456).zip TLFCT (362880).pdf TLFCT (246800).doc

Student Document Number is the beginning 6 digits of the identity document of a student.

#### Reminders

- The system only accepts file formats of zip, pdf, txt, doc, docx, rtf, ppt, pptx, xls, xlsx, csv, mp4, mp3, mpg, wmv, avi, jpg or tif.
- The file size limit for each student's work file is 40MB

#### Request for a change of student(s)

## for work submission

- If the work of any chosen student cannot be located, or involves any irregularities (such as mark penalty being imposed due to partial plagiarism or late submission), the Subject Panel should contact the SBA Team at 3628 8068.
- Subject Panel should download the '**Record/Change** of SBA Student Work Submission' form from 'Mark Reports' under 'Reports' menu.

| Subject Admin.               |                                                                                                    |          |
|------------------------------|----------------------------------------------------------------------------------------------------|----------|
| A Reports / M                | lark Reports                                                                                                    |          |
| Subject :*<br>Report Type :* | 2019 - Technology and Living (Food Science and Technology) 科技與生活(食品科學與科技) 🔽 Record/Change of SBA Student Work Submission 🗸 | Generate |
| $\langle \rangle$            |                                                                                                    | 52       |

|                                                    |                                                                                                    |                                                    | Hong Kong Diploma<br>2019 - Technology au<br>Record/Chan | 香港考試及評核局<br>Hong Kong<br>Examinations and<br>Assessment Authority<br>of Secondary Education Examination 2018<br>nd Living (Food Science and Technology)<br>ge of SBA Student Work Submission     |                                   | S5+S6<br>District Group<br> |
|----------------------------------------------------|----------------------------------------------------------------------------------------------------|----------------------------------------------------|----------------------------------------------------------|----------------------------------------------------------------------------------------------------|-----------------------------------|-----------------------------|
| School Code:                                       | 90001                                                                                                    | School Name:                                       | HKDSE Secondary School                                   |                                                                                                    |                                   |                             |
| Panel Teache                                       | er: Chan Ta                                                                                                    | ai Man (90001-ChanTM)                              |                                                          |                                                                                                    |                                   |                             |
| Please complet                                     | te the following f                                                                                                    | orm in case of change of studen                    | t work is necessary.                                     |                                                                                                    |                                   |                             |
| Part A (For S<br>Please be                         | Part A (For School use only)<br>Please be informed that the following Student Work cannot be submitted and need replacement. |                                                    |                                                          | Part B (For HKEAA use only)                                                                                                    | 28                                |                             |
| (Please tick<br>as<br>appropriate)                 | Class Name/<br>Class No                                                                                                    | Student Name (Reference Nun                        | nber)                                                    | Please indicate the reason:<br>(1) Student work cannot be located.<br>(2) Marks deducted due to late submission.<br>(3) Marks deducted due to partial plagiarism.<br>(4) Others (please specify) | The Student Work to be replaced b | y that of                   |
|                                                    | 6A/1                                                                                                    | CANDIDATE NAME 18871887                            | (188718)                                                 |                                                                                                    |                                   |                             |
|                                                    | 6D/1                                                                                                    | CANDIDATE NAME 18771877                            | (187718)                                                 |                                                                                                    |                                   |                             |
|                                                    | 6D/1                                                                                                    | CANDIDATE NAME 18831887                            | (188318)                                                 |                                                                                                    |                                   |                             |
|                                                    | 6D/1                                                                                                    | CANDIDATE NAME 18851885                            | 5 (188518)                                               |                                                                                                    |                                   |                             |
|                                                    | 6D/1                                                                                                    | CANDIDATE NAME 18921877                            | (189218)                                                 |                                                                                                    |                                   |                             |
| Name of c<br>Telephone<br>Signature<br>(Please fa: | contact person:<br>e no:<br>of Principal:<br>x this page to th                                                               | Fax no: Pax no: Da<br>e HKEAA at 36288091. For end | (Mr./Ms)<br>te:<br>quiries, please call 3628 8070.)      | School Seal                                                                                                    | Date:                             | HKEAA Seal                  |

#### Request for a change of student(s)

## for work submission

- If the work of any chosen student cannot be located, or involves any irregularities (such as mark penalty being imposed due to partial plagiarism or late submission), the Subject Panel should contact the SBA Team at 3628 8068.
- Subject Panel should download the '**Record/Change** of SBA Student Work Submission' form from 'Mark Reports' under 'Reports' menu.

| Subject Admin.    |                                                                           |    |  |  |
|-------------------|---------------------------------------------------------------------------|----|--|--|
| 🟫 / Reports / M   | lark Reports                                                              |    |  |  |
| Subject :*        | 2019 - Technology and Living (Food Science and Technology) 科技與生活(食品科學與科技) |    |  |  |
| Report Type :*    | Record/Change of SBA Student Work Submission                              |    |  |  |
| $\langle \rangle$ |                                                                           | 54 |  |  |

# Request for a change of student(s) for work submission

- Complete the section for the school and fax the form to 3628 8091.
- After confirming the arrangement, the HKEAA will fax the amended form to the school for school's record.

# Support Measures

## User Manual

#### Available on HKEAA website by November 2018 (https://www.hkdse.hkeaa.edu.hk)

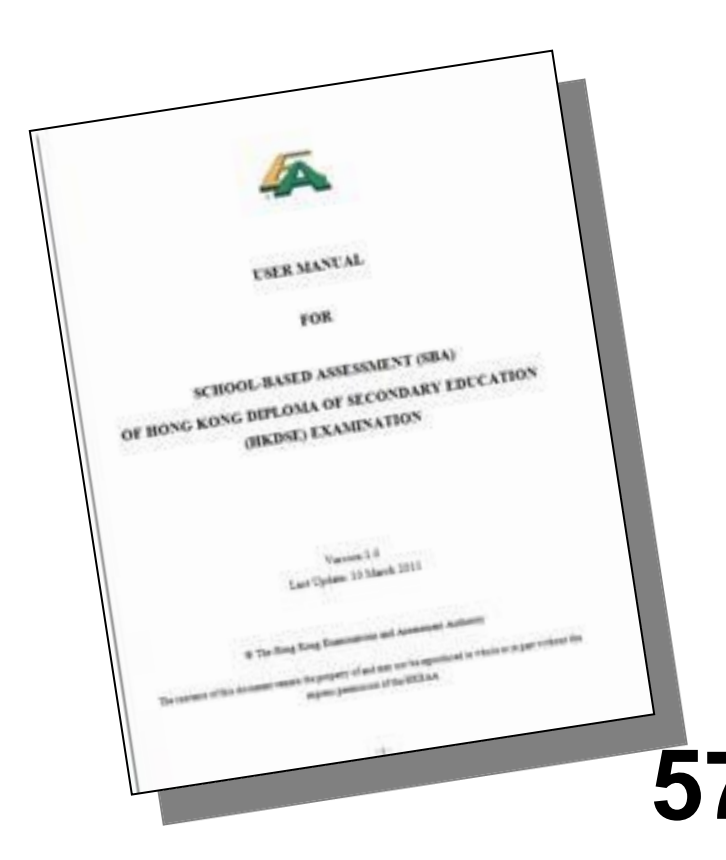

**Enquiry Hotlines**  General Issues: • 3628-8860 • 3628-8070 • Subject Matters: • 3628-8068 • 3628-8064

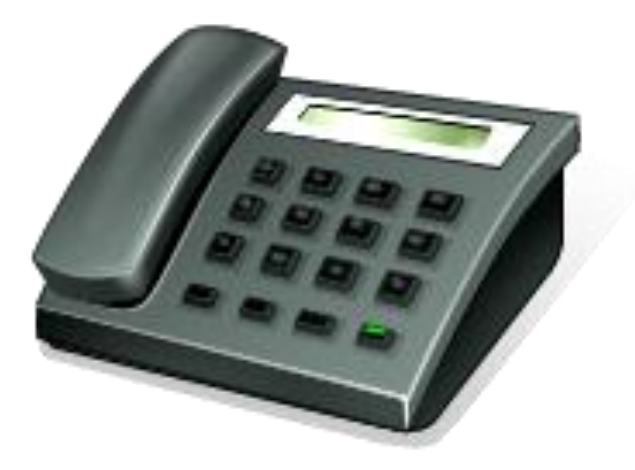

# **Briefing Sessions (tentative)**

• June 2019

 Enrollment: Details will be sent to schools later

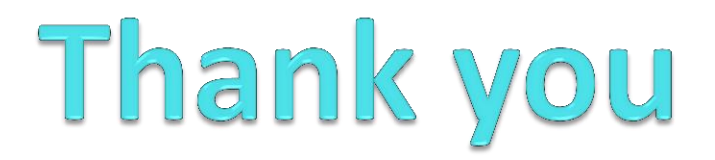